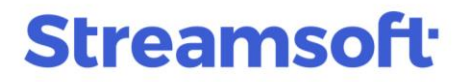

### Zmiany w zatrudnianiu osób niepełnosprawnych w systemach Streamsoft

Od wersji 14.3.367.19 systemy Streamsoft Pro i Streamsoft Prestiż zostały rozszerzone o opcje i usprawnienia w zakresie obsługi, rozliczeń pracowników z niepełnosprawnością, generowania zestawień oraz wykonywania sprawozdań dla Państwowego Funduszu Rehabilitacji Osób Niepełnosprawnych. W poniższym materiale znajduje się opis zmian i nowych rozwiązań.

### Spis treści

| 1. | Zmiany w ewidencji i rozliczaniu osób niepełnosprawnych<br>1.1 Konfiguracja | 1<br>1       |
|----|-----------------------------------------------------------------------------|--------------|
|    | 1.2 Słowniki                                                                | 3            |
|    | 1.3 Dane kadrowe                                                            | 7            |
|    | 1.4 Angaże, Umowy, Zaszeregowania                                           | 9            |
|    | 1.5 Formularze przekazywane do PFRON                                        | . 10         |
|    | 1.5.1 Wskaźnik zatrudnienia osób niepełnosprawnych                          | . 11         |
|    | 1.5.2 INF-D-P, WND                                                          | . 17         |
| 2  | Dodatkowe zmiany dla Zakładów Pracy Chronionej<br>2.1 Dane firmy            | . 20<br>. 20 |
|    | 2.2 Angaże, umowy, zaszeregowania                                           | . 21         |
|    | 2.3 Formularze przekazywane do PFRON                                        | . 21         |
|    | 2.3.1 Informacja półroczna INF-W                                            | . 22         |
|    | 2.3.2 Informacja miesięczna INF-1                                           | . 23         |
|    | 2.4 Rozliczanie dofinansowania do wynagrodzeń pracowników                   | . 24         |
|    | 2.4.1 Naliczanie dofinansowania z tytułu schorzeń                           | . 24         |
|    | 2.4.2 Rozliczenie podatku dla Funduszu Rehabilitacji                        | . 24         |

### 1. Zmiany w ewidencji i rozliczaniu osób niepełnosprawnych

### 1.1 Konfiguracja

W konfiguracji systemu dodano parametr: Ustawienia - Obsługa - "Dane o niepełnosprawności pobieraj:", może on przyjąć wartości:

 z orzeczeń w ewidencji niepełnosprawności - badanie rodzaju oraz określenie stopnia niepełnosprawności odbywać się będzie wyłącznie na podstawie danych w orzeczeniu pracownika. Wartość ta jest zalecana w przypadku firm zatrudniających większą ilość osób niepełnosprawnych (>6%), w tym ze schorzeniami szczególnymi, otrzymujących dofinansowanie i generujących deklaracje do PFRON.

> **Streamsoft** Sp. z o.o. Sp.K. al. Wojska Polskiego 11 65-077 Zielona Góra

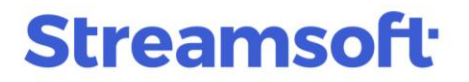

 z kodu tytułu ubezpieczenia w zaszeregowaniu - jest to domyślne ustawienie dla firm niebędących Zakładem Pracy Chronionej. Powoduje uwzględnienie stopnia niepełnosprawności we wskaźniku zatrudnienia osób niepełnosprawnych w oparciu o kod tytułu ubezpieczenia, a następnie analizę danych dotyczących schorzeń z orzeczeń zarejestrowanych w danych kadrowych na zakładce *Niepełnosprawność*.

#### Uwaga!

W związku z wprowadzeniem powyższego parametru wymagana jest weryfikacja poprawności wprowadzonych wcześniej danych w systemie. W przypadku błędnego wprowadzenia danych istnieje możliwość wystąpienia różnic pomiędzy kodem tytułu ubezpieczenia a stopniem niepełnosprawności wskazanym w orzeczeniu pracownika.

Przed przystąpieniem do generowania wskaźnika zatrudnienia osób niepełnosprawnych zalecane jest wykonanie analizy danych dotyczących niepełnosprawności w oknie *Dane kadrowe*.

Powinna ona polegać na dodaniu (za pomocą opcji pod prawym przyciskiem myszy → *Widok* → *Kolumny w tabeli*) do widoku okna, kolumn pozwalających na identyfikację rozbieżności w danych, np. *Kod tytułu ubezpieczenia, Nazwa orzeczenia, Stopień niepełnosprawności*.

Zaistniałe rozbieżności należy indywidualnie rozpatrzyć, czy wynikają one z:

- błędnego wprowadzenia danych orzeczenia do systemu i należy je skorygować
- specyficznej sytuacji danego pracownika i są zgodne ze stanem faktycznym

Należy zweryfikować przypadki, gdy pracownik posiada:

- kod tytułu ubezpieczenia kończący się na cyfrę 1, a w Stopniu niepełnosprawności wskazany jest stopień inny niż: lekki
- kod tytułu ubezpieczenia kończący się na cyfrę 2, a w Stopniu niepełnosprawności wskazany jest stopień inny niż: umiarkowany
- kod tytułu ubezpieczenia kończący się na cyfrę 3, a w Stopniu niepełnosprawności wskazany jest stopień inny niż: znaczny

| Dane kadrowe          | ×                  |                   |            |                      |                        |                     |                            |
|-----------------------|--------------------|-------------------|------------|----------------------|------------------------|---------------------|----------------------------|
| Kadry                 |                    |                   |            |                      |                        |                     |                            |
|                       | 888                |                   | ₩ 🗰        | 2007<br>2007<br>2007 | E 🏂 🖏                  | Z I Z ↓             |                            |
| Jednostki kadrowe 🗸 🗸 | [Baza główna] - Fi | rma ZPCH w dniu 2 | 2023-04-06 |                      |                        |                     |                            |
| 〉                     | O L.p.             | Numer akt         | Nazwisko 🔿 | Imię                 | Kod tytułu ubezpieczen | ia Nazwa orzeczenia | Stopien niepełnosprawności |
|                       |                    | 1 154             | Bednarski  | Piotr                | 011002                 | Lekki               | lekki                      |
|                       |                    | 2 154             | Bednarski  | Piotr                | 011002                 | Umiarkowany         | umiarkowany                |

Podczas dodawania orzeczenia w danych kadrowych pracownika system kontroluje powiązanie pomiędzy kodem tytułu ubezpieczenia w zaszeregowaniu, a kodem ZUS stopnia niepełnosprawności wskazanego w danym orzeczeniu. Wykrycie niezgodności system zakomunikuje informacją: *Uwaga! Wprowadzone orzeczenie nie ma odzwierciedlenia w zaszeregowaniach. Należy wprowadzić zaszeregowanie z odpowiednim kodem tytułu ubezpieczenia.* 

**Streamsoft** Sp. z o.o. Sp.K. al. Wojska Polskiego 11 65-077 Zielona Góra

| Informac | Informacja                                                                   |  |  |  |  |  |
|----------|------------------------------------------------------------------------------|--|--|--|--|--|
| (i)      | Uwaga!<br>Wprowadzone orzeczenie nie ma odzwierciedlenia w zaszeregowaniach. |  |  |  |  |  |
|          | Należy wprowadzić zaszeregowanie z odpowiednim kodem tytułu ubezpieczenia.   |  |  |  |  |  |
|          |                                                                              |  |  |  |  |  |
|          |                                                                              |  |  |  |  |  |
|          | <u>√ 0</u> K                                                                 |  |  |  |  |  |

### 1.2 Słowniki

W menu Słowniki – Kadrowe wyodrębniono gałąź Niepełnosprawność.

| Słowniki Kasy pożyczkowe Zestawienia Operac | je <u>S</u> yst | tem g          | <u>O</u> kno    | Ap <u>l</u> ikacje | Rozszerzei | nia | P <u>u</u> lpity | <u>P</u> omoc |
|---------------------------------------------|-----------------|----------------|-----------------|--------------------|------------|-----|------------------|---------------|
| Definicje dokumentów kadrowo płacowych      |                 |                |                 |                    |            |     |                  |               |
| <u>K</u> adrowe                             |                 | <u>C</u> ech   | y praco         | ownika             |            |     |                  |               |
| <u>P</u> łacowe                             | •               | <u>K</u> wali  | ifikacje        |                    |            |     |                  |               |
| Inne                                        |                 | <u>J</u> edno  | ostki ro        | zliczeniowe        | :          |     |                  |               |
| <u>S</u> łowniki systemowe                  | · 5             | J <u>e</u> dno | ostki ka        | drowe              |            |     |                  |               |
|                                             |                 | <u>M</u> iejs  | sca wyk         | onywania p         | oracy      |     |                  |               |
|                                             |                 | K <u>o</u> dy  | zawod           | lów                |            |     |                  |               |
|                                             |                 | K <u>u</u> rsy | /               |                    |            |     |                  |               |
|                                             |                 | <u>S</u> tand  | owiska          |                    |            |     |                  |               |
|                                             |                 | Symt           | bole ab         | sencji             |            |     |                  |               |
|                                             |                 | <u>T</u> yp b  | adania          | okresoweg          | io         |     |                  |               |
|                                             |                 | <u>W</u> yks   | ształcer        | ie                 |            |     |                  |               |
|                                             |                 | W <u>z</u> or  | rce ewi         | dencji obec        | ności      |     |                  |               |
|                                             |                 | <u>N</u> orn   | ny czas         | u pracy            |            |     |                  |               |
|                                             |                 | <u>R</u> odz   | aje um          | ów                 |            |     |                  |               |
|                                             |                 | Try <u>b</u> y | / zwoln         | ienia              |            |     |                  |               |
|                                             |                 | Niep           | ełnospi         | awność             | •          | Š.  | <u>S</u> chorze  | inia          |
|                                             |                 | Kryte          | ri <u>a</u> kad | rowe               | • [        | []  | <u>O</u> rzecze  | nia           |
|                                             | _               |                |                 |                    | (          | b   | O <u>r</u> zeczn | icy           |

Zawiera ona słowniki *Schorzenia, Orzeczenia* i *Orzecznicy*, dostępne wcześniej tylko z poziomu okna danych kadrowych pracownika.

**Streamsoft** Sp. z o.o. Sp.K. al. Wojska Polskiego 11 65-077 Zielona Góra

- Słownik Schorzenia został rozbudowany o możliwość oznaczenia schorzeń szczególnych i specjalnych:
  - Schorzenia szczególne wpływają na wysokość wpłat i *Wskaźnik zatrudnienia* osób niepełnosprawnych. Jeden etat pracownika ze schorzeniem specjalnym w stopniu umiarkowanym jest uwzględniany we wskaźniku jak 2 etaty, natomiast w przypadku znacznego stopnia niepełnosprawności 1 etat pracownika ze schorzeniem specjalnym uwzględniany jest jako 3 etaty
  - Schorzenia specjalne mają wpływ na wysokość dofinansowania z PFRON do wynagrodzenia pracownika. Jej wysokość jest uzależniona od stopnia niepełnosprawności pracownika.

| Schorzenia                                     |                                          |
|------------------------------------------------|------------------------------------------|
|                                                |                                          |
|                                                | 🔍 Szukaj 😑                               |
| Nazwa Schorzenie szczególne                    | Zwiększone dofinansowanie Grupa schorzeń |
| 01-U - upośledzenie umysłowe                   | Tak                                      |
| 10-N - choroby neurologiczne                   |                                          |
| 02-P - choroby psychiczne                      |                                          |
| 03-L - zaburzenia głosu, mowy i choroby słuchu |                                          |
| 04-O - choroby narządu wzroku                  |                                          |
| 05-R - upośledzenie narządu ruchu              |                                          |
| 06-E - epilepsja                               | Tak osoby z epilepsją                    |
| 07-S - choroby układu oddechowegi i krążenia   |                                          |
| 08-T - choroby układu pokarmowego              |                                          |
| 09-M - choroby układu moczowo-płciowego        |                                          |
| 11-I - inne                                    |                                          |
| 12-C - całościowe zaburzenia rozwojowe         | Tak                                      |
| Dermatologiczne                                |                                          |
| choroba Parkinsona Tak                         |                                          |
| stwardnienie rozsiane Tak                      |                                          |

Okno słownika zawiera katalog schorzeń, który może być rozszerzany przez użytkowników, zgodnie z zapotrzebowaniem. W celu wygenerowania prawidłowych rozliczeń z PFRON, należy odpowiednio oznaczyć schorzenia. W przypadku edycji schorzenia specjalnego należy zaznaczyć pole *schorzenie specjalne (zwiększa kwotę dopłaty)* oraz wybrać z listy rozwijanej rodzaj schorzenia. Oznaczenie schorzenia specjalnego w powyższy sposób jest konieczne do prawidłowego naliczenia kwot dofinansowania z PFRON.

#### Uwaga!

W przypadku posiadania uzupełnionego słownika schorzeń system nie zaktualizuje automatycznie danych o poszczególnych schorzeniach istniejących już w bazie. Oznacza to konieczność ręcznego wskazania, które ze schorzeń mają charakter specjalny lub szczególny.

> **Streamsoft** Sp. z o.o. Sp.K. al. Wojska Polskiego 11 65-077 Zielona Góra

| Schorze | nie                                                                                                    | × |
|---------|----------------------------------------------------------------------------------------------------|---|
| Nazwa   | 06-E - epilepsja                                                                                                    |   |
|         | schorzenie szczególne                                                                                                    |   |
|         | 🗹 schorzenie specjalne (zwiększa kwotę dopłaty)                                                                                                    |   |
|         | ~                                                                                                    |   |
|         | osoby chore psychicznie<br>osoby upośledzone umysłowo<br>osoby niewidome<br>osoby z autyzmem, upośledzone, również uczestnicy terapii zajęciowej<br>osoby z całościowymi zaburzeniami rozwojowymi |   |
|         | osoby z epilepsją<br>osoby z innym schorzeniem specjalnym                                                                                                    |   |

 Słownik Orzeczenia - zawiera wykaz orzeczeń stosowanych w danych kadrowych, na zakładce <u>10</u> Niepełnosprawność. Dodawanie orzeczeń możliwe jest z poziomu słownika lub okna danych kadrowych pracownika.

| P Orzeczenia     |                   | ×                                                                  |
|------------------|-------------------|--------------------------------------------------------------------|
| Orzeczenia       |                   |                                                                    |
|                  | Cx ⊜   ²↓ ∀       | G, ∀ 🖽 🗮 🗮 ⊂ szukaj 🕞 🗸 🗮                                          |
| Nazwa orzeczenia | Powiązany kod ZUS | Orzecznik                                                          |
| umiarkowany      | 2                 | Powiatowy Zespół Do Spraw Orzekania o Niepełnosprawności Nowa S    |
| znaczny          | 3                 | Powiatowy Zespół Do Spraw Orzekania o Niepełnosprawności Nowa S    |
| umiarkowany      | 2                 | Powiatowy Zespół ds Orzekania o Niepełnosprawności w Dzierżoniowie |
| lekki            | 1                 | Powiatowy Zespół ds Or<br>Orzecznik X                              |
| znaczny          | 3                 | Powiatowy Zespół ds Or                                             |
| lekki            | 1                 | Powiatowy Zespół ds Or Nazwa                                       |
| umiarkowany      | 2                 | Powiatowy Zespół ds Or                                             |
| znaczny          | 3                 | Powiatowy Zespół ds Or                                             |
| znaczny          | 3                 | ZUS Wydział Orzecznich                                             |
| lekki            | 1                 | ZUS Wydział Orzecznich                                             |
| umiarkowany      | 2                 | ZUS Wydział Orzecznich                                             |
| lekki            | 1                 | Powiatowy Zespół ds Or                                             |
| umiarkowany      | 2                 | Powiatowy Zespół ds Or                                             |
| <                |                   | ✓ Zapisz × Anuluj ③ Pomoc                                          |

W obu przypadkach konieczne jest wskazanie nazwy orzeczenia oraz stopnia niepełnosprawności.

**Streamsoft** Sp. z o.o. Sp.K. al. Wojska Polskiego 11 65-077 Zielona Góra

| Orzeczenie                 |                                           | 2 |
|----------------------------|-------------------------------------------|---|
| Nazwa orzeczenia           |                                           |   |
| Stopień niepełnosprawności | bez ustalonego stopnia niepełnosprawności | ~ |
|                            | bez ustalonego stopnia niepełnosprawności |   |
|                            | lekki                                     |   |
|                            | umiarkowany                               |   |
|                            | znaczny                                   |   |

### Uwaga!

W przypadku posiadania uzupełnionego już słownika *Orzeczenia* konieczna jest weryfikacja, czy orzeczenia te posiadają wskazany kod ZUS (określony stopień niepełnosprawności).

 Słownik Orzecznicy – został uzupełniony o organy orzekające. Lista dostępnych organów jest edycyjna, użytkownik ma możliwość dodania instytucji. Dodawanie nowego wpisu jest analogiczne do uzupełniania słownika Orzeczenia.

| P Orzecznicy                                       |                                         |     |
|----------------------------------------------------|-----------------------------------------|-----|
| Orzecznicy                                         |                                         |     |
|                                                    |                                         |     |
| Orzecznik                                          |                                         |     |
| Powiatowy Zespół ds Orzekania o Niepełnosprawnoś   | ości we Wrocławiu                       |     |
| Wojewódzki Zespół do Spraw Orzekania o Niepełnos   | osprawności w Województwie Dolnośląskim |     |
| Komisja Lekarska ds Inwalidztwa i Zatrudnienia     |                                         |     |
| Wojewódzka Kamisja Lekarska ds Inwalidztwa i Zatru | udnienia                                |     |
| Sąd Rejonowy we Wrocławiu IV Wydział PiUS          |                                         |     |
| Sąd Okręgowy - SPiUS                               | Orzecznik                               | ×   |
| Obwodowa Komisja Lekarska ds Inwalidztwa i Zatrud  | Idr Nazwa                               |     |
| Komisja Lekarska ZUS                               | Rodzaje orzeczeń                        |     |
| Orzeczenie Lekarza Orzecznika ZUS                  | Nazwa orzeczenia Kod ZUS                |     |
| Powiatowy Zespół Do Spraw Orzekania o Niepełnos    | lsp                                     |     |
| Powiatowy Zespół ds Orzekania o Niepełnosprawnoś   | ośc                                     |     |
| Powiatowy Zespół ds Orzekania o Niepełnosprawnoś   | ość                                     |     |
| ZUS Wydział Orzecznictwa Lekarskiego Wrocław       |                                         |     |
| Powiatowy Zespół ds Orzekania o Niepełnosprawnoś   |                                         |     |
| Powiatowy Zespół ds Orzekania o Niepełnosprawnoś   | ośc                                     |     |
| Krajowy Zespół ds Orzekania o Stopniu Niepełnospra | → <u>Z</u> apisz × <u>A</u> nuluj ③ Po  | moc |
| Powiatowy Zespół do Spraw Orzekania o Niepełnosp   | sprawności w Kraśniku                   |     |

**Streamsoft** Sp. z o.o. Sp.K. al. Wojska Polskiego 11 65-077 Zielona Góra

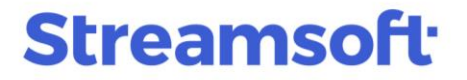

Słowniki *Orzeczenia* i *Orzecznicy* są ze sobą powiązane i automatycznie uzupełniają się wzajemnie. Oznacza to, że dodanie wpisu np. nowego orzeczenia (w słowniku *Orzeczenia*) powoduje automatyczne pojawienie się tego wpisu w słowniku *Orzecznicy*.

#### 1.3 Dane kadrowe

Na zakładce <u>10</u> Niepełnosprawność w danych kadrowych pracownika, wprowadzono zmiany:

- w sekcji Niepełnosprawność pole Sposób rozliczenia PFRON zmieniono na Wysyłaj do INF-P, które może przyjąć wartości wysyłaj (domyślna) lub nie wysyłaj. Pole Nr renty umożliwia wprowadzenie numeru renty/emerytury, który jest pobierany do wydruku w zaświadczeniu o dochodach.
- w sekcji Orzeczenia o niepełnosprawności dodano pola:
  - Data złożenia wniosku umożliwia wprowadzenie daty złożenia wniosku o orzeczenie niepełnosprawności.
  - o Data komisji umożliwia wprowadzenie daty komisji orzekającej
  - Obowiązuje od i Obowiązuje do. Służą one do określenia terminów obowiązywania orzeczenia czasowego i są obligatoryjne do uzupełnienia. Daty obowiązywania orzeczenia stanowią precyzyjne określenie czasu trwania i nie muszą być tożsame z datami orzeczenia oraz ważności. Daty obowiązywania orzeczeń mogą zostać zmienione w wyjątkowych sytuacjach np. w przypadku stanu zagrożenia epidemicznego. Po aktualizacji systemu do wersji 14.3.367.19 dla istniejących już bazie danych kadrowych, pola Obowiązuje od i Obowiązuje do zostaną automatycznie uzupełnione wartościami z pól Data orzeczenia oraz Data ważności.
  - Niepełnosprawność od, Ustalony stopień od z uwagi na występowanie w orzeczeniach nieprecyzyjnych terminów pole to umożliwia wprowadzenie dowolnego tekstu, np. "od dzieciństwa", "nie da się ustalić"

**Streamsoft** Sp. z o.o. Sp.K. al. Wojska Polskiego 11 65-077 Zielona Góra

| Pracownik Kowalska Anna - Nr akt: UU15       X         11 Zdjęcie, uwagi, dokumenty       12 Ochrona danych osobowych       13 Cudzoziemiec       14 Obowiązek wojskowy         1 Podstawowe       2 Adresy       3 Skład rodziny       4 Poprzednie zatrudnienia       5 Kursy, kwalifikacje         6 Badania       7 Zajęcia wynagrodzenia       8 ZUS, PPK       9 Cechy       10 Niepełnosprawność                                                                                                    |
|----------------------------------------------------------------------------------------------------|
| Niepełnosprawność       Wysyłaj do INF-D-P       Wysyłaj o INF-D-P       Orzeczenia o niepełnosprawności                                                                                                    |
| Data orzecze Data waźności Rodzaj orzeczenia       Orzecznik         2023-06-01       2024-05-31 Czasowe       Powiatowy zespół do orzekania o ni                                                                                                    |
| Orzeczenia       Uwagi         Data złożenia wniosku       2023-05-25       Organ orzekający       Powiatowy zespół do orzekania o niepełnosprawności         Data komisij       2023-06-01       Orzeczono       orzeczenie o lekkim st. niepełnosprawności       >         Data orzeczenia       2023-06-01       Ustalony stopień lekki stopień niepełnosprawności       >       >         Data ważności       2024-05-31       Nr akt orzeczeń       45/2023        >         Data dostarczenia       2023-06-01       Rodzaj orzeczenia       Czasowe        >         Obowiązuje do       2024-05-31       Schorzenia       Symbol przyczyny niepełnosprawności       Szczególne       Specjalne         Obowiązuje do       2024-05-31       Graczenia       Od-O choroby narządu wzroku           Niepełnosprawność od |
| Wskazanie do pracy chronionej       Występuje schorzenie szczególne         Pobieraj dane do "Wskaźnika zatrudnienia" z tego orzeczenia       Występuje schorzenie specjalne                                                                                                    |

- Dodano możliwość zaznaczenia parametru *Pobieraj dane do "Wskaźnika zatrudnienia" z tego orzeczenia* dla więcej niż jednego orzeczenia. Opcja ma zastosowanie w przypadku orzeczeń, których daty obowiązywania znajdują się w obrębie tego samego miesiąca (np. data obowiązywania 1 orzeczenia kończy się 14.02.2024 r., a kolejne orzeczenie obowiązuje od 15.02.2024r.), a dane do wskaźnika zatrudnienia osób niepełnosprawnych pobierane są z orzeczeń w ewidencji niepełnosprawności.
- w polu *Schorzenia* znajduje się wykaz schorzeń przypisanych do pracownika. W zależności od oznaczenia w słowniku, na zakładce prezentowana jest odpowiednia informacja czy schorzenie jest szczególne lub specjalne.

**Streamsoft** Sp. z o.o. Sp.K. al. Wojska Polskiego 11 65-077 Zielona Góra

# Streamsoft<sup>.</sup>

| Schorzenia | Nazwa schorzenia                          | Szczególne        | Specjalne   | ,                       | ^         |
|------------|-------------------------------------------|-------------------|-------------|-------------------------|-----------|
|            | 01-U upośledzenia umysłowe                | Tak               |             |                         | B         |
|            | 06-E epilepsja                            |                   | Tak         |                         | L⊕<br> P_ |
|            | Wskazanie do pracu obronionej             |                   | V Wystopuji | a scharzania szczagólna | ✓ L×      |
|            | Pobieraj dane do "Wskaźnika zatrudnienia" | z tego orzeczenia | Występuje   | e schorzenie specjalne  |           |

### 1.4 Angaże, Umowy, Zaszeregowania

W oknie zaszeregowania pracownika dodane zostało pole *Nadgodziny, nocne*, który kontroluje wartości wprowadzane w ewidencji godzin pracownika, w kolumnach dot. godzin nadliczbowych i godzin nocnych. Może ono przyjąć wartości:

- Brak zgody na pracę w godzinach nadliczbowych i nocnych
- Zgoda na pracę w godzinach nadliczbowych
- Zgoda na pracę w godzinach nocnych
- Zgoda na pracę w godzinach nadliczbowych i nocnych

| Dane podstawowe         |                                                         |        |  |  |  |
|-------------------------|---------------------------------------------------------|--------|--|--|--|
| Debase                  | 2022.00.01                                              |        |  |  |  |
| Data rozpoczecia        | 2023-09-01 Zakonczenia                                  |        |  |  |  |
| Etat                    | 1 / 1                                                   |        |  |  |  |
| Wymiar pracy            | 08:00 dla pełnego etatu (godz:min)                      |        |  |  |  |
| Jednostka kadrowa       | ADMINISTRACJA                                           | >      |  |  |  |
| Jednostka organizacyjna | adminstracja                                            | >      |  |  |  |
| Miejsce pracy           |                                                         | >      |  |  |  |
|                         |                                                         |        |  |  |  |
|                         |                                                         |        |  |  |  |
| Stanowisko              | > Op                                                    | ois    |  |  |  |
| Kod zawodu              | >                                                       |        |  |  |  |
| Grupa płacowa           | Umowa o pracę                                           | >      |  |  |  |
| Jednostka rozliczeniowa | Firma ABC Sp. z o.o.                                    |        |  |  |  |
| Wzorzec ewidencji obec. | wzorzec dla niepełnosprawnych                           | >      |  |  |  |
| Grupa karty pracy       |                                                         | >      |  |  |  |
| Zatrudnienie ucznia     |                                                         | $\sim$ |  |  |  |
| Nadgodziny, nocne       | zgoda na pracę w godzinach nadliczbowych i nocnych      | $\sim$ |  |  |  |
|                         | brak zgody na pracę w godzinach nadliczbowych i nocnych |        |  |  |  |
|                         | zgoda na pracę w godzinach nadliczbowych                |        |  |  |  |
|                         | zgoda na pracę w godzinach nocnych                      |        |  |  |  |
|                         | zgoda na pracę w godzinach nadliczoowych i nochych      |        |  |  |  |

**Streamsoft** Sp. z o.o. Sp.K. al. Wojska Polskiego 11 65-077 Zielona Góra

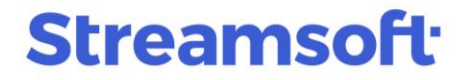

W przypadku wskazania parametru wykluczającego pracę oba lub jeden z rodzajów godzin, przy próbie zapisania nadgodzin w oknie ewidencji, system wyświetli zapytanie:

| Pytanie |                                                                                                    |
|---------|----------------------------------------------------------------------------------------------------|
| ?       | Pracownik nie posiada zgody na pracę w godzinach nadliczbowych i nocnych.<br>Czy chcesz zapisać dane pomimo braku tej zgody? |
|         | √ <u>T</u> ak X <u>N</u> ie                                                                                                  |

#### Uwaga!

Dla nowych zaszeregowań pole domyślnie posiada wartość *zgoda na pracę w godzinach nadliczbowych i nocnych*. Po aktualizacji należy zweryfikować wszystkich pracowników niepełnosprawnych i oznaczyć parametr, jeżeli taka zgoda została udzielona przez orzecznika.

#### 1.5 Formularze przekazywane do PFRON

Formularze przekazywane do Państwowego Funduszu Osób Niepełnosprawnych dostępne są w menu *Płace*  $\rightarrow$  *PFRON:* 

| Pła <u>c</u> e | Pracowniczy Plan Kapitałowy        | <u>T</u> arcza anty | kryzysowa         | Sło <u>w</u> niki | Kas <u>y</u> pożyczkowe | <u>Z</u> estawienia |
|----------------|------------------------------------|---------------------|-------------------|-------------------|-------------------------|---------------------|
| 103            | <u>L</u> isty płac                 |                     |                   |                   |                         |                     |
| 0              | Testowanie płac                    |                     |                   |                   |                         |                     |
| $\odot$        | T <u>e</u> stowanie Płatnika       |                     |                   |                   |                         |                     |
|                | Podstawy do stawek chorobowe       | go                  |                   |                   |                         |                     |
|                | P <u>o</u> dstawy do stawek urlopu |                     |                   |                   |                         |                     |
| $\square$      | E <u>k</u> sport do "Płatnika"     |                     |                   |                   |                         |                     |
|                | P <u>F</u> RON                     | ) Š                 | <u>W</u> skaźnik  | zatrudnier        | ia osób niepełnosp      | rawnych             |
| $\Box$         | Eksport danych do Z-12             | Ö                   | <u>I</u> nformaç  | ja półroczn       | a INF-W                 |                     |
|                |                                    | ő                   | l <u>n</u> formac | ja miesięcz       | na INF-1                |                     |
|                |                                    | Š                   | Wni <u>o</u> sek  | o dofinans        | owanie Wn-D, INF-[      | )-Р                 |

**Streamsoft** Sp. z o.o. Sp.K. al. Wojska Polskiego 11 65-077 Zielona Góra

#### 1.5.1 Wskaźnik zatrudnienia osób niepełnosprawnych

Formularz przeniesiono do menu głównego  $Place \rightarrow PFRON$ . Został on zmodyfikowany w zakresie wizualnym oraz rozszerzony o dodatkowe opcje usprawniające eksport danych.

#### • Pobieranie danych do zestawienia

Przy pobieraniu danych do zestawienia system analizuje ustawienie parametru w konfiguracji systemu *Dane o niepełnosprawności pobieraj:* oraz daty obowiązywania orzeczeń o niepełnosprawności i dane ze słownika schorzeń szczególnych. Po wyborze zestawienia z menu wywołane zostanie okno ustawień, wg których zostaną wygenerowane dane.

| Wskaźnik zatrudnienia osób i                                  | niepełnosprawnych                                                                       |                                 |                                                              |                     | ×            |
|---------------------------------------------------------------|-----------------------------------------------------------------------------------------|---------------------------------|--------------------------------------------------------------|---------------------|--------------|
| τζζε                                                          | Wskaźnik zatru                                                                          | udnienia osó                    | b niepełnospra                                               | awnych              |              |
| Cokres wydruku<br>Od miesiąca<br>Do miesiąca<br>Wydruk według | miesiące ~<br>luty ~<br>luty ~<br>ustawy o rehabilitacji<br>Stosuj przesuniecie dla sol | 2024 ~<br>2024 ~<br>v           | Obliczenia dla jednosi kadrowej  1-ABC 01-ZARZĄD 02-ADMINIST | tki (i podległych): |              |
|                                                               | Pomijaj wszystkie osoby na<br>a nie tylko pełnosprawne<br>Nie odejmuj osób na rehab     | a wychowawczym,<br>bilitacyjnym | 03-PRODUKCJ                                                  | A                   |              |
| Schorzenia szczególne:                                        |                                                                                         |                                 |                                                              |                     |              |
|                                                               |                                                                                         |                                 |                                                              |                     | imes Generuj |

#### Do ponownego zaczytania danych służy przycisk Generuj wskaźnik zatrudnienia.

| P Wskaźnik zatrudnienia osób niepełnosprawnych |                                 |                    |  |  |  |  |  |
|------------------------------------------------|---------------------------------|--------------------|--|--|--|--|--|
| Okno                                           |                                 |                    |  |  |  |  |  |
|                                                | Wskaźnik obniżający : 0,4       | 595                |  |  |  |  |  |
| Data Generuj ws                                | kaźnik zatrudnienia Zatrudnieni | e: niepełnospraw 3 |  |  |  |  |  |
| 2024-02-01                                     | 18,000                          | 4,000              |  |  |  |  |  |
| 2024-02-02                                     | 18,000                          | 4,000              |  |  |  |  |  |

**Streamsoft** Sp. z o.o. Sp.K. al. Wojska Polskiego 11 65-077 Zielona Góra

### Streamsoft<sup>.</sup>

#### • Parametry zestawienia

Wydzielona została sekcja *Schorzenia szczególne* zawierająca wykaz wszystkich schorzeń szczególnych zdefiniowanych w słowniku. Do zestawienia uwzględnione zostaną tylko zaznaczone pozycje.

#### • Rodzaj zastosowanych obliczeń

Dane wydruku generowane w zależności od wskazania w polu Wydruk według:

- <u>Ustawy o rehabilitacji zawodowej i społecznej oraz zatrudnianiu osób</u> <u>niepełnosprawnych</u>:
  - Obliczony stan zatrudnienia wykazywany jest w polach 37 i 38 formularza WND
  - Do stanu zatrudnienia <u>nie</u> są uwzględniani pracownicy: niepełnosprawni przebywających na urlopie bezpłatnym, osoby pełnosprawne zatrudnione na umowę o pracę w celu przygotowania zawodowego, przebywające na urlopach rodzicielskich, wychowawczych, bezpłatnych, których obowiązek udzielenia przewidują odrębne przepisy (tzw. urlop obligatoryjny), przebywających na świadczeniu rehabilitacyjnym oraz osoby nieświadczące pracy w związku z odbywaniem służby wojskowej oraz służby zasadniczej i będących uczestnikami OHP.
- Rozporządzenia Komisji UE:
  - Obliczony stan zatrudnienia wykazywany jest w polach 39 i 40 formularzu WND
  - Do stanu zatrudnienia <u>nie</u> są uwzględniane osoby zatrudnione na umowę o praktykę w celu przygotowania zawodowego, przebywające na urlopach rodzicielskich, wychowawczych, macierzyńskich, ojcowskich, bezpłatnych i przebywających na świadczeniu rehabilitacyjnym

Informacja o zastosowanym sposobie obliczeń jest zawsze umieszczana na wydruku.

#### • Wygląd tabelaryczny

Wybór przycisku *Generuj* spowoduje zaczytanie danych i wyświetlenie ich w formie tabelarycznej. Okno zestawienia podzielone jest na 2 sekcje: górna sekcja zawiera szczegółowe dane w kontekście dat dziennych, sekcja dolna prezentuje podsumowania w kontekście miesiąca. Dane z sekcji można kopiować do schowka za pomocą opcji *Ctrl+C*.

**Streamsoft** Sp. z o.o. Sp.K. al. Wojska Polskiego 11 65-077 Zielona Góra

| Wskaźnik zatrudnier<br>Okno | nia osób niepełnosprav | vnych                       |                  |                         | - 🗆 ×                 |
|-----------------------------|------------------------|-----------------------------|------------------|-------------------------|-----------------------|
|                             | 🚃 Wskaźnik ob          | niżający : 0,4152           |                  |                         | ् Szukaj 📃            |
| Data                        | Zatrudnienie: ogół     | Zatrudnienie: niepełnospraw | Zatrudnienie: Ie | Zatrudnienie: umiarkowa | Zatrudnienie: znacz 🔺 |
| 2024-01-01                  | 17,000                 | 3,000                       | 1,000            | 1,000                   | 1,000                 |
| 2024-01-02                  | 17,000                 | 3,000                       | 1,000            | 1,000                   | 1,000                 |
| 2024-01-03                  | 17,000                 | 3,000                       | 1,000            | 1,000                   | 1,000                 |
| 2024-01-04                  | 17,000                 | 3,000                       | 1,000            | 1,000                   | 1,000                 |
| 2024-01-05                  | 17,000                 | 3,000                       | 1,000            | 1,000                   | 1,000                 |
| 2024-01-06                  | 17,000                 | 3,000                       | 1,000            | 1,000                   | 1,000                 |
| 2024-01-07                  | 17,000                 | 3,000                       | 1,000            | 1,000                   | 1,000                 |
| 2024-01-08                  | 17,000                 | 3,000                       | 1,000            | 1,000                   | 1,000                 |
| 2024-01-09                  | 17,000                 | 3,000                       | 1,000            | 1,000                   | 1,000 🗸               |
| <                           |                        |                             |                  |                         | >                     |
| Miesiąc                     | Zatrudnienie: ogół     | Zatrudnienie: niepełnospraw | Zatrudnienie: Ie | Zatrudnienie: umiarkowa | Zatrudnienie: znacz   |
| 2024-01                     | 17,000                 | 3,000                       | 1,000            | 1,000                   | 1,000                 |
| 2024-02                     | 18,000                 | 4,000                       | 1,000            | 2,000                   | 1,000                 |
| Razem                       | 17,483                 | 3,483                       | 1,000            | 1,483                   | 1,000                 |
| <                           |                        |                             |                  |                         | ×                     |
|                             |                        |                             |                  |                         |                       |

Dane tabeli prezentowane są w kolumnach:

- Data dzienna data, na którą wykonano obliczenia stanu zatrudnienie i wskaźników
- Zatrudnienie: ogółem łączna liczba pracowników pełnosprawnych i niepełnosprawnych
- Zatrudnienie: niepełnosprawni liczba pracowników niepełnosprawnych
- Zatrudnienie: znaczny liczba pracowników ze znacznym stopniem niepełnosprawności.
- **Zatrudnienie: umiarkowany** liczba pracowników z umiarkowanym stopniem niepełnosprawności.
- Zatrudnienie: lekki liczba pracowników z lekkim stopniem niepełnosprawności.
- **Etaty: ogółem** łączny stan zatrudnienia w przeliczeniu na pełny wymiar czasu pracy
- Etaty: niepełnosprawni stan zatrudnienia osób niepełnosprawnych w przeliczeniu na pełny wymiar czasu pracy
- **Etaty: znaczny** stan zatrudnienia osób ze znacznym stopniem niepełnosprawności w przeliczeniu na pełny wymiar czasu pracy
- **Etaty: umiarkowany** stan zatrudnienia osób z umiarkowanym stopniem niepełnosprawności w przeliczeniu na pełny wymiar czasu pracy
- **Etaty: lekki** stan zatrudnienia osób z lekkim stopniem niepełnosprawności w przeliczeniu na pełny wymiar czasu pracy
- Wskaźnik: niepełnosprawni wartość wskaźnika wszystkich osób niepełnosprawnych
- Wskaźnik: znaczny wartość wskaźnika osób ze znacznym stopniem niepełnosprawności

**Streamsoft** Sp. z o.o. Sp.K. al. Wojska Polskiego 11 65-077 Zielona Góra

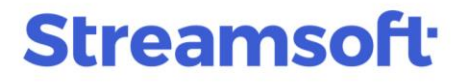

- Wskaźnik: umiarkowany wartość wskaźnika osób z umiarkowanym stopniem niepełnosprawności
- Wskaźnik: lekki wartość wskaźnika osób z lekkim stopniem niepełnosprawności

Jeśli występują schorzenia szczególne i zostały one zaznaczone w oknie ustawień zestawienia, to zostaną wyświetlone dodatkowe kolumny.

Wydruk zestawienia *Wskaźnik zatrudnienia osób niepełnosprawnych* dostępny jest pod ikoną drukarki - *Wydruk wskaźnika:* 

| P Wsk   | Wskaźnik zatrudnienia osób niepełnosprawnych |                                     |                          |             |         |       |  |  |
|---------|----------------------------------------------|-------------------------------------|--------------------------|-------------|---------|-------|--|--|
| Okno    | b                                            |                                     |                          |             |         |       |  |  |
| [a      | 16                                           | ₽<br>Z                              | , F                      | $\forall$   |         |       |  |  |
| Tabela  | Wykres                                       | <u>W</u> ydruk                      | wskaźnika                |             |         |       |  |  |
| Przecią | gnij na                                      | <u>F</u> ormula<br>W <u>y</u> druki | rze definio<br>definiowa | wane 🕨      | ować v  | wedł  |  |  |
| Data    |                                              | Zatrudnienie                        | Zatrudnie                | enie: r 🛛 🗠 | Zatrudn | ienie |  |  |
| 2022    | -11-14                                       | 54                                  |                          | 36          |         | 3     |  |  |

Wydruk odzwierciedla układ kolumn z tabeli zestawienia, zawiera informację o wskaźniku obniżającym wpłaty do PFRON za dany miesiąc oraz wykaz parametrów, wg których zostało wykonane zestawienie.

**Streamsoft** Sp. z o.o. Sp.K. al. Wojska Polskiego 11 65-077 Zielona Góra

#### Wskaźnik zatrudnienia osób niepełnosprawnych za okres od 2024-02-01 do 2024-02-29

| Data                                                                                                    | Zatrudnienie:<br>ogółem                                                         | Zatru-<br>dnienie:<br>niepe-<br>łno-<br>sprawni | Zatru-<br>dnienie:<br>Iekki | Zatru-<br>dnienie:<br>umia-<br>rkowa-<br>ny | Zatru-<br>dnienie:<br>zna-<br>czny                                                          | Zatru-<br>dnienie:<br>zorze-<br>cze-<br>niem<br>bez<br>ustalo-<br>nego<br>stopnia<br>niepe-<br>łno-<br>spra-<br>wności | Zatru-<br>dnienie:<br>choro-<br>ba Pa-<br>rkinso-<br>na                                     | Etaty:<br>ogółem                                                                                                    | Etaty:<br>niepe-<br>łno-<br>sprawni                                                                                                    | Etaty:<br>lekki                                                                                                    | Etaty:<br>umia-<br>rkowa-<br>ny                                                                                                    | Etaty:<br>znaczny                                                                                                    | Etaty: z<br>orze-<br>cze-<br>niem<br>bez<br>ustalo-<br>nego<br>stopnia<br>niepe-<br>łno-<br>spra-<br>wności                                                                                                    | Etaty:<br>choroba<br>Parkinsona                                                                                                    | Wska-<br>źnik:<br>niepe-<br>łno-<br>sprawni                                                                                                    | Wskaźnik:<br>lekki                                                                                                    | Wskaźnik:<br>umiarkowany                                                                                                    | Wskaźnik:<br>znaczny                                                                                                    | Wskaźnik:<br>choroba<br>Parkinsona                                                                                                    |
|----------------------------------------------------------------------------------------------------|---------------------------------------------------------------------------------|-------------------------------------------------|-----------------------------|---------------------------------------------|---------------------------------------------------------------------------------------------|----------------------------------------------------------------------------------------------------|---------------------------------------------------------------------------------------------|----------------------------------------------------------------------------------------------------|----------------------------------------------------------------------------------------------------|----------------------------------------------------------------------------------------------------|----------------------------------------------------------------------------------------------------|----------------------------------------------------------------------------------------------------|----------------------------------------------------------------------------------------------------|----------------------------------------------------------------------------------------------------|----------------------------------------------------------------------------------------------------|----------------------------------------------------------------------------------------------------|----------------------------------------------------------------------------------------------------|----------------------------------------------------------------------------------------------------|----------------------------------------------------------------------------------------------------|
| 2024-02-01<br>2024-02-02<br>2024-02-02<br>2024-02-03<br>2024-02-06<br>2024-02-06<br>2024-02-07<br>2024-02-07<br>2024-02-08<br>2024-02-07<br>2024-02-08<br>2024-02-01<br>2024-02-10<br>2024-02-11<br>2024-02-12<br>2024-02-12<br>2024-02-12<br>2024-02-12<br>2024-02-12<br>2024-02-12<br>2024-02-12<br>2024-02-23<br>2024-02-24<br>2024-02-24<br>2024-02-24<br>2024-02-25<br>2024-02-27<br>2024-02-26<br>2024-02-27<br>2024-02-27 | 18<br>18<br>18<br>18<br>18<br>18<br>18<br>18<br>18<br>18<br>18<br>18<br>18<br>1 | 4 4 4 4 4 4 4 4 4 4 4 4 4 4 4 4 4 4 4           |                             |                                             | 1<br>1<br>1<br>1<br>1<br>1<br>1<br>1<br>1<br>1<br>1<br>1<br>1<br>1<br>1<br>1<br>1<br>1<br>1 |                                                                                                    | 1<br>1<br>1<br>1<br>1<br>1<br>1<br>1<br>1<br>1<br>1<br>1<br>1<br>1<br>1<br>1<br>1<br>1<br>1 | 18,500<br>18,500<br>18,5000<br>18,5000<br>18,5000<br>18,5000<br>18,5000<br>18,5000<br>18,5000<br>18,500000 | 4,500<br>4,500<br>4,500 | 1,000<br>1,000<br>1,000<br>1,000<br>1,000<br>1,000<br>1,000<br>1,000<br>1,000<br>1,000<br>1,000<br>1,000<br>1,000<br>1,000<br>1,000<br>1,000<br>1,000<br>1,000<br>1,000<br>1,000<br>1,000<br>1,000<br>1,000<br>1,000<br>1,000<br>1,000<br>1,000<br>1,000 | 2,000<br>2,000<br>2,000 | 1,500<br>1,500<br>1,500 | 0,000<br>0,000<br>0,0000<br>0,000<br>0,000000 | 1,500<br>1,500<br>1,500 | 24 3243<br>24 3243<br>24 324 | 5,4054<br>5,4054<br>5,40545,4054<br>5,4054<br>5,40545,4054<br>5,40545,4054<br>5, | 10,8108 10,8108 10,810 10,8108 10,8108 | 8,1081<br>8,1081<br>8,10818<br>8,10818<br>8,10818<br>8,10818<br>8,10818<br>8,10818<br>8,10818<br>8,10818<br>8,10818<br>8,10818<br>8,10818<br>8,10818<br>8,10818<br>8,108188<br>8 | 8,1081<br>8,1081<br>8,10818<br>8,10818<br>8,10818<br>8,10818<br>8,10818<br>8,10818<br>8,10818<br>8,10818<br>8,10818<br>8,10818<br>8,10818<br>8,10818<br>8,10818<br>8,10818<br>8,10818<br>8,10818<br>8,10818<br>8,10818<br>8,10818<br>8,10818<br>8,108188<br>8,1081888<br>8,108 |
| 2024-02<br>Razem                                                                                                    | 18,0000<br>18,0000                                                              | 4,0000<br>4,0000                                | 1,0000<br>1,0000            | 2,0000<br>2,0000                            | 1,0000<br>1,0000                                                                            | 0,0000<br>0,0000                                                                                                    | 1,0000<br>1,0000                                                                            | 18,5000<br>18,5000                                                                                                    | 4,5000<br>4,5000                                                                                                    | 1,0000<br>1,0000                                                                                                    | 2,0000<br>2,0000                                                                                                    | 1,5000<br>1,5000                                                                                                    | 0,0000 0,0000                                                                                                    | 1,5000<br>1,5000                                                                                                    | 24,3243<br>24,3243                                                                                                    | 5,4054<br>5,4054                                                                                                    | 10,8108<br>10,8108                                                                                                    | 8,1081<br>8,1081                                                                                                    | 8,1081<br>8,1081                                                                                                    |

Wskaźnik obniżający

Miesiąc Wartość 2024-02 0,4595 Razem 0,4595

Wydruk sporządzono według ustawy o rehabilitacji dla następujących ustawień:

| Opcja                                                                                                    | Ustawienie                                                                                           |
|----------------------------------------------------------------------------------------------------|----------------------------------------------------------------------------------------------------|
| Okres wydruku<br>Zakres wydruku<br>Stosuj przesunięcie dla sobót, niedziel i świąt<br>Pomjąj wszystkie osoby na wychowawczym, a nie tylko pełnosprawne<br>Nie odejmuj osób na rehabilitacyjnym<br>Schorzenia szczególne:<br>Obliczenia dla jednostki (i podległych):<br>Rodzaj jednostki<br>Zaznaczona jednostka | miesiące<br>od luty 2024 do luty 2024<br>Nie<br>Nie<br>choroba Parkinsona<br>Tak<br>kadrowa<br>1-ABC |

Ponadto w oknie zestawienia dostępne są opcje:

Pokaż pracowników (F2) – wyświetlana jest informacja o pracownikach, którzy zostali uwzględnieni do obliczenia wartości danego pola. W zależności od aktualnego ustawienia kursora system prezentuje dane pracowników, którzy zostali uwzględnieni do obliczenia wartości danego pola.

#### Uwaga!

Funkcja ta stanowi szybką weryfikację danych uwzględnionych w zestawieniu. W przypadku firm, które korzystały z wcześniejszych wersji wydruku *Wskaźnika zatrudnienia osób niepełnosprawnych* pozwala na dokładną analizę wartości wyliczonych przez program.

**Streamsoft** Sp. z o.o. Sp.K. al. Wojska Polskiego 11 65-077 Zielona Góra

- Generuj wskaźnik zatrudnienia opcja umożliwia ponowne wygenerowanie zestawienia wg nowo zdefiniowanych ustawień. Użycie tej opcji powoduje skasowanie dotychczasowych danych.
- **Drukuj (F9)** opcja umożliwia wydruk predefiniowanego zestawienia *Wydruk wskaźnika*. Możliwe jest również dodanie dedykowanych formularzy i wydruków definiowanych bazujących na standardowym zestawieniu.
- Sortuj (F4) umożliwia sortowanie danych wg zadanych parametrów.
- Ustal filtr / Filtr aktywny opcja pozwala zastosowanie filtrów danych. Filtry te można zdefiniować i zapisywać.
- **Przełącz widok na tabelę zaawansowaną / prostą (Ctrl + Z)** opcja zmienia widok tabeli na prostą lub zaawansowaną, która zawiera szereg dodatkowych opcji:

| Wskaźnik zatrudnienia | osób niepełnosprawnych         |                         |            | P Wskaźni     | k zatrudnienia osób niepeł | nosprawnych               |                 |                  |               |           |
|-----------------------|--------------------------------|-------------------------|------------|---------------|----------------------------|---------------------------|-----------------|------------------|---------------|-----------|
| Okno                  |                                |                         |            | Okno          |                            |                           |                 |                  |               |           |
|                       | å↓ 𝔅 𝔤 🚛                       |                         |            |               | j                          | 7 目 🕫                     | ⇒ 8             | ₽ <b>,</b> ⊞     |               |           |
| Data Za               | atrudnienie: o 🗡 Zatrudnienie: | niepełnospraw Zatrudnie | nie: znacz | Tabela Wy     | res                        |                           |                 |                  |               |           |
| 2022-11-01            | 54                             | 36                      | 4          | Drzeciacnii   |                            |                           |                 |                  |               |           |
| 2022-11-02            | 54                             | 36                      | 4          | Trizecių grij |                            |                           |                 |                  |               |           |
| 2022 11 02            | 54                             | 20                      |            | Data          | Zatrudnieni 🗸 Za           | trudnienie: niep 🔺 Zatrud | nieni 🛛 Zatrudi | nienie: umia Zat | rudnienie Zaf | trudnieni |
| 2022-11-03            | 54                             | 30                      | 4          | 2022-11       | 01 54                      | 36                        | 4               | 17               | 15            |           |
| 2022-11-04            | 54                             | 36                      | 4          | 2022-11       | 02 54                      | 36                        | 4               | 17               | 15            |           |
|                       |                                |                         |            | 2022-11       | 03 54                      | 36                        | 4               | 17               | 15            |           |
|                       |                                |                         |            | 2022-11       | 04 54                      | 36                        | 4               | 17               | 15            |           |

 Grupowanie wg kolumn - przeciągnięcie nagłówka kolumny na pole grupowania spowoduje segregowanie danych wg tej kolumny

| T | Tabela Wykres |                   |                     |                |   |                 |      |
|---|---------------|-------------------|---------------------|----------------|---|-----------------|------|
| D | ata           |                   |                     |                |   |                 |      |
|   | Za            | trudnienie: ( 🛛 🛆 | Zatrudnienie: niepe | ∇ Zatrudnienie |   | iarl Zatrudnier | nie: |
|   | -             | Data : 2022-1     | 1-01                |                |   |                 |      |
|   |               | 54                |                     | 36             | 4 | 17              | 15   |
|   | -             | Data : 2022-11    | 1-02                |                |   |                 |      |
|   |               | 54                |                     | 36             | 4 | 17              | 15   |
|   | +             | Data : 2022-11    | 1-03                |                |   |                 |      |
|   | +             | Data : 2022-11    | 1-04                |                |   |                 |      |
|   | +             | Data : 2022-11    | 1-05                |                |   |                 |      |
|   | +             | Data : 2022-11    | 1-06                |                |   |                 |      |
|   | +             | Data : 2022-11    | 1-07                |                |   |                 |      |

- *Zwiń/rozwiń kolumny* możliwość szybkiego rozwinięcia i zwinięcia wszystkich wierszy z pogrupowanymi danymi
- Paski podsumowań opcja umożliwia wyświetlenie ogólnego podsumowania zestawienia oraz podsumowania każdej z utworzonych grup. Może być ono widoczne zawsze lub po rozwinięciu danej grupy.

**Streamsoft** Sp. z o.o. Sp.K. al. Wojska Polskiego 11 65-077 Zielona Góra

- *Export* opcja umożliwia eksportowanie danych z tabeli do plików w formatach: HTML, XML, plik tekstowy, Excel XP, 2003 lub Excel 2007.
- *Wykres* zakładka ta umożliwia prezentację pogrupowanych danych w formie graficznego wykresu. Warunkiem koniecznym jest wykonanie podsumowań kolumn.

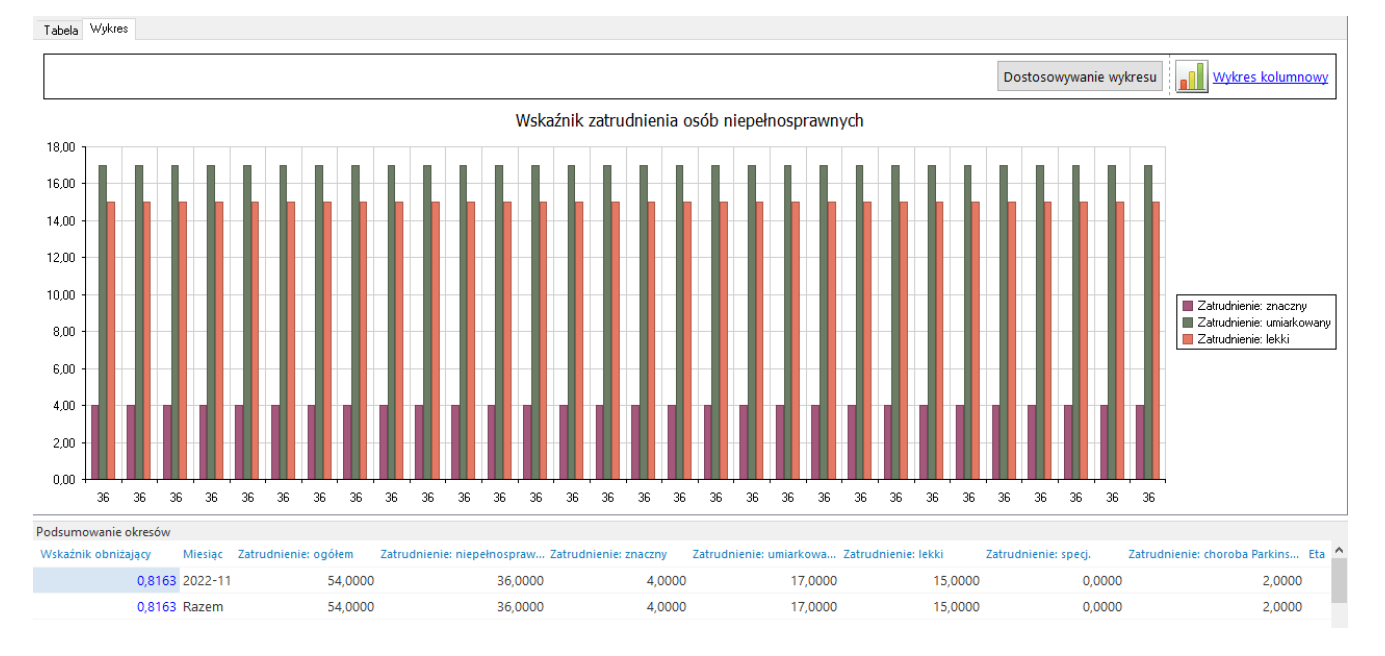

#### 1.5.2 INF-D-P, WND

Opcja generowania formularzy dostępna jest w menu *Płace*  $\rightarrow$  *PFRON*  $\rightarrow$  *Wniosek o dofinansowanie Wn-D, INF-D-P.* Po jej wyborze uruchamiane jest okno *Eksport do SODiR On-Line* z ustawieniami generowanego pliku. Pole *Limit kosztów płacy* umożliwia wybór wartości 90% lub 75%. Domyślnie pole to przyjmuje wartość zgodnie z ustawieniem w danych firmy, na zakładce <u>4</u> *Działalność.* Jeśli firma jest Zakładem Pracy Chronionej, to limit kosztów płacy ustawiany jest na wartość 90%, w przypadku braku oznaczenia pole przyjmuje wartość 75%.

**Streamsoft** Sp. z o.o. Sp.K. al. Wojska Polskiego 11 65-077 Zielona Góra

| Eksport do SODiR On-line                                                                 | ×                                                        |
|------------------------------------------------------------------------------------------|----------------------------------------------------------|
| Dane do formularzy INF-D-P                                                               |                                                          |
| Okres sprawozdawczy styczeń 🗸 2024                                                       | A–adminstracja                                           |
| Data wypełnienia 2024-02-08                                                              | PR-Produkcja                                             |
| Nazwa skrócona pracodawcy (w PFRON) FIRMAABC SP. Z O.O.                                  |                                                          |
| Limit kosztów płacy 90% ~                                                                |                                                          |
| 🗌 Informacja korygująca                                                                  |                                                          |
| Zgłoszeniowy                                                                             |                                                          |
| Zmiana danych lub składany po raz pierwszy                                               |                                                          |
| Nazwa pełnomocnika 📃 Nowak Piotr                                                         |                                                          |
| Listy do wysłania 🔽 Nr. 1/2024. Składki: OK. Tvtuł: 1/2024.                              |                                                          |
|                                                                                          |                                                          |
|                                                                                          |                                                          |
| faib.                                                                                    |                                                          |
|                                                                                          |                                                          |
|                                                                                          |                                                          |
|                                                                                          |                                                          |
|                                                                                          |                                                          |
| Lista składników niewliczonych                                                           |                                                          |
| Gdy pracownik pracuje na kilku etatach to ogranicz wymiar czasu pracy<br>oo maksymanne i |                                                          |
| 🗹 Do wypełnienia danych stosuj dane z zakładki ZPCh danych kadrowych                     | ✓ Obliczenia dla jednostki organizacyjnej (i podległych) |
| Katalog w którym zostaną zapisane dane (pliki z danymi)                                  |                                                          |
| Katalog D:\Eksport do SODIR                                                              | >                                                        |
| Dane zatrudnienia do WND                                                                 | √ <u>Z</u> apisz X <u>A</u> nuluj ⑦ Pomoc                |

Formularz WND *Wniosku o wypłatę miesięcznego dofinansowania do wynagrodzeń pracowników niepełnosprawnych* został rozbudowany o możliwość pobierania danych. Za pomocą przycisku *Pobierz dane* system zaczytuje dane o liczbie etatów na podstawie wskaźnika zatrudnienia. Ponadto nadal pozostaje możliwość ręcznego wpisania danych w polu.

**Streamsoft** Sp. z o.o. Sp.K. al. Wojska Polskiego 11 65-077 Zielona Góra

| Stan zatrudnienia wysyłany do SOD                                                                                      | ×                            |
|----------------------------------------------------------------------------------------------------|------------------------------|
| Dane za okres 🔍 🗸 Jednostka organizacyjna                                                                              | >                            |
| Dane wg. ustawy (pola 37 i 38 Wn-D)<br>Liczba etatów w tym niepełnospr<br>Liczba osób w tym niepełnospr                | Pobierz dane                 |
| Dane wg Komisji Europejskiej (pola 39 - 42 Wn-D)<br>Liczba etatóww w tym niepełnospr<br>Liczba osóbw w tym niepełnospr | Pobierz dane                 |
| Etaty osób niepełnosprawych<br>nowozatrudnionych                                                                       | Pobierz dane                 |
| √ <u>Z</u> api                                                                                                    | isz X <u>A</u> nuluj ⑦ Pomoc |

Po uzupełnieniu danych o zatrudnieniu do WND należy wygenerować plik za pomocą przycisku *Zapisz.* Plik zostanie zapisany w katalogu wskazanym w oknie ustawień oraz zostanie wyświetlony raport z wykazem pracowników, do których naliczone zostało dofinansowanie.

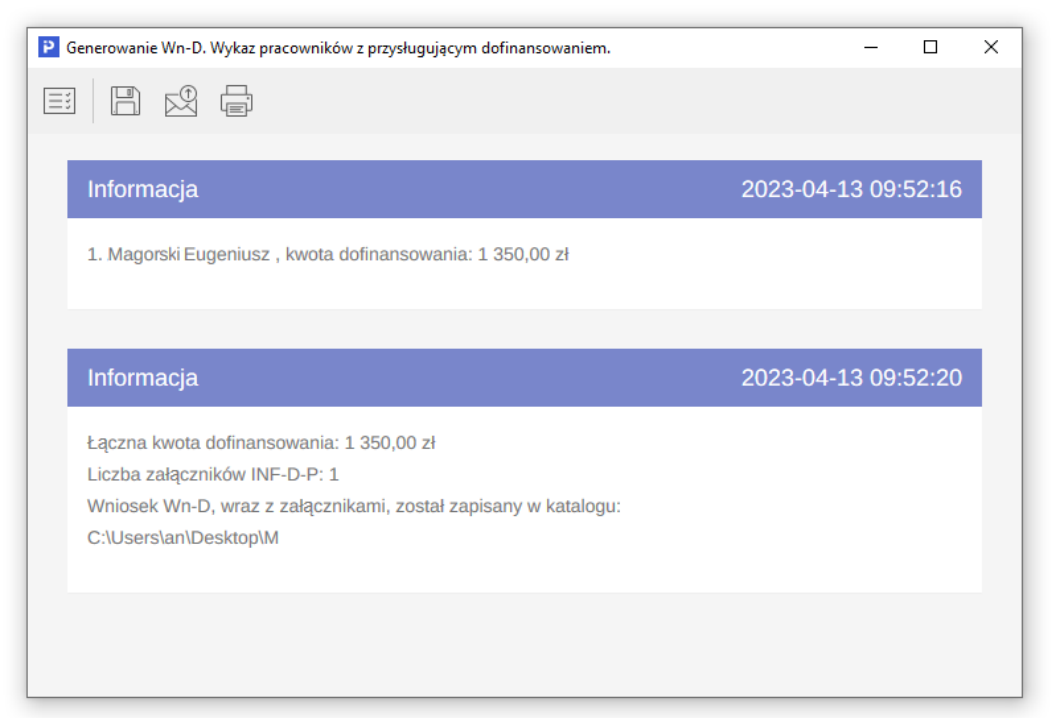

**Streamsoft** Sp. z o.o. Sp.K. al. Wojska Polskiego 11 65-077 Zielona Góra

### 2 Dodatkowe zmiany dla Zakładów Pracy Chronionej

### 2.1 Dane firmy

W menu System - Dane firmy - na zakładce <u>4</u> Działalność rozbudowana została sekcja Zakład Pracy Chronionej. Zawiera ona pola dostępne wcześniej w oknie ustawień wniosku o dofinansowanie:

- Nr PFRON
- Wielkość firmy
- Forma prawna
- Kod szczegółowej formy prawnej

W przypadku posiadania statusu zakładu pracy chronionej należy zaznaczyć pole *Zakład Pracy Chronionej* i uzupełnić pole *Decyzja o nad. stat. ZPCh*.

| Dane firmy       X         § Logo, stopka       Ž Nagłówki wydruków       § Pieczątka       9 Emaile       10 Konta ZUS, podatkowe         1 Dane podstawowe       2 Adres       3 Banki       4 Działalność       5 Dane do PIT-ów, wydruków         Kod KGN       Kod KGN       Kod KGN       Kod KGN       Kod KGN         Zasady rachunkowości       Polityka Rachunkowości       ✓ Nagwo rejestru       ✓       ✓         Data rejestracji       2001-11-05       Nazwa orgi wydupraw.       ✓       ✓         Nazwa org wydupraw.       Mr w rejestrze       0000057211       ✓       ✓         Zakład Pracy Chronionej       Viekość firmy 1 - przedsiębiorca mały ✓       ✓       ✓         Dała wydania upraw.       Eoma prawna (2 - przeodawca nienależący do kategori okr ✓       Kod rodz: uprawni do prow. dział. gosp.       ✓         Zakład Pracy Chronionej       Viekość firmy 1 - przedsiębiorca mały ✓       ✓       ✓         Dała rozpoczęcia       Decycja o nad stat. ZPCh 12/04/93/ZPCH       ✓       ✓         Dała zakończenia       Decycja o nad stat. ZPCh 12/04/93/ZPCH       ✓       ✓         KRS       Numer rejestru KRS       0000057211       ✓       ✓       ✓         Nr KB's i con. sądu reje       0000057211 Sąd Administracyjny we Wrocławiu       ✓ |                          |            |                        |        |                 |               |                       |       |                               |              |        |     |
|----------------------------------------------------------------------------------------------------|--------------------------|------------|------------------------|--------|-----------------|---------------|-----------------------|-------|-------------------------------|--------------|--------|-----|
| § Logo, stopka       Z Nagłówki wydruków       § Pieczątka       9 Emaile       10 Konta ZUS, podatkowe         1 Dane podstawowe       2 Adres       3 Banki       4 Działalność       5 Dane do PIT-ów, wydruków         Kod KGN       Kod KGN       Kod KGN       Kod KGN       Kod KGN         Kod KGN       Kod KGN       Kod KGN       Kod KGN       > >         Zasady rachunkowości       2712Z       Kod KGN       > >       > >         Zasady rachunkowości       Polityka Rachunkowości       > >       > >       >         Data rejestracji       201-11-05       Nazwa rejestru       >       >       >         Uprawnienia        Nr w rejestrze       0000057211       >       >       >         Uprawnienia         Y       >       >       >       >       >       >       >       >       >       >       >       >       >       >       >       >       >       >       >       >       >       >       >       >       >       >       >       >       >       >       >       >       >       >       >       >       >       >       >       >       >       >       > <td>Dane firmy</td> <td></td> <td></td> <td></td> <td></td> <td></td> <td></td> <td></td> <td></td> <td></td> <td></td> <td>×</td>                                                                | Dane firmy               |            |                        |        |                 |               |                       |       |                               |              |        | ×   |
| 1 Dane podstawowe       2 Adres       2 Banki       4 Działalność       5 Dane do PIT-ów, wydruków         Kod KGN       Kod KGN       Kod KGN       Kod KGN       Image: Star Star Star Star Star Star Star Star                                                                                                    | <u>6</u> Logo, stopka    |            | Nagłówki wydruków      |        | <u>8</u> Pieczą | itka          | <u>9</u> Em           | naile | 1 <u>0</u> Konta ZU           | IS, podatk   | owe    |     |
| Kod KGN Kod KGN   Kod EKD 2712Z   Kod EKD 2712Z   Kod EKD 2712Z   Zasady rachunkowości V     Polityka Rachunkowości     Polityka Rachunkowości     Polityka Polityka Rachunkowości     Polityka Polityka Polityk                                                                                       | <u>1</u> Dane podstawo   | we         | <u>2</u> Adres         | 3      | <u>8</u> Banki  | <u>4</u> Dz   | ziałalność            |       | <u>5</u> Dane do PIT-óv       | w, wydruk    | ów     |     |
| Kod EKD 2712Z Kod EKD   Zasady rachunkowości Polityka Rachunkowości >   Rejestr Data rejestracji 2001-11-05   Drgan Rejestrowy KRS Nr w rejestrze   Uprawnienia Nr w rejestrze 0000057211   Data wydania upraw. Kod rodz. upraw. do prow. dział. gosp.   Nazwa org wyd upraw. Kod rodz. upraw. do prow. dział. gosp.   Nazwa org wyd upraw. Kod rodz. upraw. do prow. dział. gosp.   Zakład Pracy Chronionej Wiekość firmy 1 - przedsiębiorca mały v   Zakład Pracy Chronionej Kod sczczególnej formy prawnej 1989   Data rozpoczęcia 2000-01-01   Data rozpoczęcia Docycja o nad. stat. ZPCh 12/04/39/ZPCH   KRS Numer rejestru KRS   Numer rejestru KRS 0000057211   Nr KRS i ozn. sądu reje. 0000057211 Sąd Administracyjny we Wrocławiu                                                                                                    | Kod KGN                  |            |                        |        |                 |               | Kod K0                | GN [  |                               |              |        | ^   |
| Zasady rachunkowości       Polityka Rachunkowości       >         Rejestr       Data rejestracji       2001-11-05       Nazwa rejestru       KRS         Organ Rejestrowy       KRS       Nr w rejestrze       0000057211         Uprawnienia       Kod rodz. upraw. do prow. dział. gosp.         Nazwa org.wyd.upraw.       Kod rodz. upraw. do prow. dział. gosp.         Nazwa org.wyd.upraw.       Kod rodz. upraw. do prow. dział. gosp.         Zakład Pracy Chronionej       Wielkość firmy 1 - przedziębiorca mały v         Zakład Pracy Chronionej       Kod szczególnej formy prawnej 089         Data rozpoczęcia       2000-01-01         Bata rozpoczęcia       Decyzja o nad. stat. ZPCh 12/04/99/ZPCH         KRS       Numer rejestru KRS 0000057211         Nr.KRS i ozn. sądu reje       0000057211 Sąd Administracyjny we Wrocławiu         VZapisz       X Anuluj                                                                                                    | Kod EKD                  | 2712Z      |                        |        |                 |               | Kod Eł                | KD [  |                               |              |        |     |
| Rejestr         Data rejestracji       2001-11-05         Organ Rejestrowy       KRS         Nr w rejestrace       0000057211         Uprawnienia       Kod rodz. upraw. do prow. dział. gosp.         Nazwa org.wyd. upraw.       Kod rodz. upraw. do prow. dział. gosp.         Nazwa org.wyd. upraw.       Kod rodz. upraw. do prow. dział. gosp.         Zakład Pracy Chronionej       Wielkość firmy 1 - przedsiębiorca mały         Zakład Pracy Chronionej       Wielkość firmy 2 - pracodawca nienalezący do kategorii okr v         Numer PFRDN       P654321       Forma prawma 2 - pracodawca nienalezący do kategorii okr v         Kod szczególnej formy prawnej 099       Decyzja o nad. stał. ZPCh 12/04/99/ZPCH         KRS       Numer rejestru KRS       0000057211         Nr KRS i ozn. sądu reje.       0000057211 Sąd Administracyjny we Wrocławiu       Vzepisz                                                                                                    | Zasady rachunkowości     | Polityka R | achunkowości           |        |                 |               |                       |       |                               | ~            | >      |     |
| Data rejestracji       2001-11-05       Image: Nazwa rejestruk       KRS         Organ Rejestrowy       KRS       Nr w rejestrze       0000057211         Uprawnienia         Data wydania upraw.       Image: Nazwa org. wyd. upraw.         Nr uprawnienia       Kod rodz. upraw. do prow. dział. gosp.         Nazwa org. wyd. upraw.       Image: Nr uprawnienia         Kod rodz. upraw. do prow. dział. gosp.         Nazwa org. wyd. upraw.       Image: Nr uprawnienia         Zakład Pracy Chronionej         Zakład Pracy Chronionej       Image: Nr uprawnienia         Numer PFB0N P-654321       Forma prawma         Data rozpoczęcia       2000-01-01         Data rozpoczęcia       Docuberti formy prawmei [093         Data zakończenia       Decyzja o nad. stat. ZPCh         Iz/04/39/ZPCH       Decyzja o nad. stat. ZPCh         KRS         Numer rejestru KRS       0000057211         Nr KRS i ozn. sądu reje.       0000057211 Sąd Administracyjny we Wrocławiu         ✓ Zapisz       X Anuluj                                                                                                    | Rejestr                  |            |                        |        |                 |               |                       |       |                               |              |        |     |
| Organ Rejestrowy       KRS         Nr w rejestree       0000057211         Uprawnienia       Kod rodz. upraw. do prow. dział. gosp.         Nazwa org.wyd.upraw.       Kod rodz. upraw. do prow. dział. gosp.         Nazwa org.wyd.upraw.       Vielkość firmy         Nr uprawnienia       Vielkość firmy         Zakład Pracy Chronionej       Vielkość firmy         Numer PFRON       P-654321         Data rozpoczęcia       2000-01-01         Kod szczególnej formy pravnej       099         Data zakończenia       Decyzja o nad. stat. ZPCh         Iz/04/99/ZPCH       KRS         Numer rejestru KRS       0000057211         Nr KRS i ozn. sądu reje.       0000057211 Sąd Administracyjny we Wrocławiu                                                                                                    | Data rejestracji         | 2001-11-0  | 5                      |        |                 |               | Nazwa rejes           | stru  | KRS                           |              |        |     |
| Uprawnienia         Data wydania upraw.         Nazwa org.wyd.upraw.         Nr uprawnienia         Zakład Pracy Chronionej         Zakład Pracy Chronionej         Numer PFRDN P-654321         Data rozpoczęcia         2000-01-01         Kod szczególnej formy prawnie         Data zakończenia         Data zakończenia         Doubors7211         Nr KRS i ozn. sądu reje.         0000057211         Sąd Administracyjny we Wrocławiu                                                                                                    | Organ Rejestrowy         | KRS        |                        |        |                 |               | Nr w rejesti          | rze   | 0000057211                    |              |        |     |
| Data wydania upraw.   Nazwa org.wyd.upraw.   Nr uprawnienia     Zakład Pracy Chronionej   Zakład Pracy Chronionej   Numer PFRON   P-654321   Data rozpoczęcia   2000-01-01   Kod szczególnej formy prawnej   093   Data zakończenia   Decyzja o nad. stat. ZPCh   12/04/93/ZPCH     KRS   Numer rejestru KRS   0000057211   Nr KRS i ozn. sądu reje.   0000057211   Sakład Administracyjny we Wrocławiu                                                                                                    | Uprawnienia              |            |                        |        |                 |               |                       |       |                               |              |        |     |
| Nazwa org.wyd upraw.         Nr uprawnienia         Zakład Pracy Chronionej         Zakład Pracy Chronionej         Numer PFRDN P-654321         Data rozpoczęcia         2000-01-01         Kod szczególnej formy prawnej         Data zakończenia         Decyzja o nad. stat. ZPCh         12/04/99/ZPCH    KRS          Numer rejestru KRS       0000057211         Nr KRS i ozn. sądu reje.       0000057211 Sąd Administracyjny we Wrocławiu                                                                                                    | Data wydania upraw.      |            |                        |        |                 |               |                       | ł     | Kod rodz. upraw. do prow. dz  | ział. gosp.  |        |     |
| Nr uprawnienia         Zakład Pracy Chronionej         Zakład Pracy Chronionej         Numer PFRON         P-654321         Data rozpoczęcia         2000-01-01         Extra doczenia         Data zakończenia         Decyzja o nad. stat. ZPCh         12/04/99/ZPCH         KRS         Numer rejestru KRS         0000057211         Sądu reje.         0000057211         Sąd Administracyjny we Wrocławiu                                                                                                    | Nazwa org.wyd.upraw.     |            |                        |        |                 |               |                       | [     |                               |              |        |     |
| Zakład Pracy Chronionej         Zakład Pracy Chronionej         Numer PFRDN P-654321         Data rozpoczęcia         2000-01-01         Bata rozpoczęcia         2000-01-01         Bata rozpoczęcia         Data rozpoczęcia         2000-01-01         Bata rozpoczęcia         Data rozpoczęcia         2000-01-01         Bata rozpoczęcia         Data zakończenia         Becyzja o nad. stat. ZPCh         12/04/99/ZPCH         KRS         Numer rejestru KRS         0000057211         Nr KRS i ozn. sądu reje.         0000057211 Sąd Administracyjny we Wrocławiu         V         Zapisz       Anuluj                                                                                                    | Nr uprawnienia           |            |                        |        |                 |               |                       |       |                               |              |        |     |
| Zakład Pracy Chronionej       ✓         Zakład Pracy Chronionej       ✓         Zakład Pracy Chronionej       ✓         Zakład Pracy Chronionej       ✓         Numer PFRDN       P-654321         Data rozpoczęcia       2000-01-01         Data zakończenia       ✓         Data zakończenia       Decyzja o nad. stat. ZPCh         12/04/99/ZPCH       ✓         KRS       Numer rejestru KRS         0000057211       Sąd Administracyjny we Wrocławiu         ✓       Zapisz         ×       Anuluj                                                                                                    |                          |            |                        |        |                 |               |                       |       |                               |              |        | n   |
| Zakład Pracy Chronionej Wielkość firmy 1 - przedsiębiorca mały   Numer PFRON P-654321 Forma prawna   Data rozpoczęcia 2000-01-01 Kod szczególnej formy prawnej   Data zakończenia Decyzja o nad. stat. ZPCh   Iz/04/99/ZPCH KRS     Numer rejestru KRS 0000057211   Nr KRS i ozn. sądu reje. 0000057211 Sąd Administracyjny we Wrocławiu                                                                                                    | Zakład Pracy Chro        | nionej     |                        |        |                 |               |                       |       |                               |              |        |     |
| Numer PFRON       P-654321       Forma prawna       2 - pracodawca nienależący do kategorii okr v         Data rozpoczęcia       2000-01-01       Kod szczególnej formy prawnej       099         Data zakończenia       Decyzja o nad. stat. ZPCh       12/04/99/ZPCH         KRS       Numer rejestru KRS       0000057211         Nr KRS i ozn. sądu reje.       0000057211 Sąd Administracyjny we Wrocławiu       V                                                                                                    | Zakład Pracy Chronione   | i 🗹        |                        |        |                 | Wiel          | kość firmy 📘          | - pr  | zedsiębiorca mały             |              | $\sim$ |     |
| Data rozpoczęcia 2000-01-01   Data zakończenia Decyzja o nad. stat. ZPCh     KRS   Numer rejestru KRS   0000057211   Nr KRS i ozn. sądu reje.   0000057211 Sąd Administracyjny we Wrocławiu     ✓ Zapisz   × Anuluj                                                                                                    | Numer PFRON              | P-654321   |                        |        |                 | Form          | ia prawna 2           | - p   | racodawca nienależący do k    | kategorii ok | l V    |     |
| Data zakończenia       Decyzja o nad. stat. ZPCh         KRS       Numer rejestru KRS         Numer rejestru KRS       0000057211         Nr KRS i ozn. sądu reje.       0000057211 Sąd Administracyjny we Wrocławiu         ✓ Zapisz       × Anuluj         Ø Pomoc                                                                                                    | Data rozpoczęcia         | 2000-01    | -01                    |        | Kod szcz        | ególnej form  | ny prawnej 0          | 99    |                               |              |        |     |
| KRS         Numer rejestru KRS         0000057211         Nr KRS i ozn. sądu reje.         0000057211 Sąd Administracyjny we Wrocławiu         ✓ Zapisz         × Anuluj         ⑦ Pomoc                                                                                                    | Data zakończenia         | 9          |                        |        | Dec             | yzja o nad. s | stat. ZPCh <b>1</b> 3 | 2/04  | 1/99/ZPCH                     |              |        |     |
| Numer rejestru KRS       0000057211         Nr KRS i ozn. sądu reje.       0000057211 Sąd Administracyjny we Wrocławiu         ✓ Zapisz       × Anuluj         ⑦ Pomoc                                                                                                    | KRS                      |            |                        |        |                 |               |                       |       |                               |              |        | 1   |
| Nr KRS i ozn. sądu reje. 0000057211 Sąd Administracyjny we Wrocławiu           Vr KRS i ozn. sądu reje.         O2000057211 Sąd Administracyjny we Wrocławiu           V Zapisz         X Anuluj         O Pomoc                                                                                                    | Numer rejestru KRS       | 00000572   | 11                     |        |                 |               |                       |       |                               |              |        |     |
| ✓ <u>Z</u> apisz × <u>A</u> nuluj ⑦ Pomoc                                                                                                    | Nr KRS i ozn. sądu reje. | 00000572   | 11 Sąd Administracyjny | y we V | Vrocławiu       |               |                       |       |                               |              |        |     |
| ✓ <u>Z</u> apisz × <u>A</u> nuluj ③ Pomoc                                                                                                    |                          |            |                        |        |                 |               |                       |       |                               |              |        | ¥   |
|                                                                                                    |                          |            |                        |        |                 |               |                       |       | ✓ <u>Z</u> apisz X <u>A</u> n | nuluj (      | 2) Po  | moc |

**Streamsoft** Sp. z o.o. Sp.K. al. Wojska Polskiego 11 65-077 Zielona Góra

#### 2.2 Angaże, umowy, zaszeregowania

W oknie Angaże, Umowy, zaszeregowania, w sekcji *Szczegóły angażu* dodany został parametr *Zatrudnienie w ramach "efektu zachęty"*. Pole to należy zaznaczyć ręcznie w przypadku, gdy zatrudnienie pracownika niepełnosprawnego spełnia warunki określone przepisami i pracodawca może ubiegać się o dofinansowanie z PFRON. System uwzględnia wartość pola podczas generowania wniosku o dofinansowanie.

| P Angaże, Umowy, Zaszeregowania: Baran Waldemar - nr akt: 46                             |                                                                                                    | × |
|------------------------------------------------------------------------------------------|----------------------------------------------------------------------------------------------------|---|
| Angaże (okresy, formy zatrudnienia)<br>Data zatrudnienia Data zwolnienia Tryb zwolnienia | Szczegóły angażu<br>Pozostałe<br>Ubezpieczenia Ukłon chliczej z 3 mieciecu                                                                                                    |   |
| <                                                                                        | Data powstania obowiązku ubezp. społecznego       2017-09-28       Pokazuj przy wchodzeniu do ewidencji          Data powstania obowiązku ubezp. zdrowotnego       2017-09-28       Nauczyciel akademicki (36 dni urlopu)         Urlop i chorobowe z poprzedniego zakładu pracy       Nauczyciel (35 dni urlopu)       Nauczyciel (35 dni urlopu)         Urlop wykorzystany w poprzednim       Główne miejsce pracy       V                      |   |
| Zatrudnienie                                                                             | zakkładzie pracy (nie wpływa na dni Uwzględnij przy naliczaniu wymiaru urłopu ✓<br>Urłop na żądanie wykorzystany w dni Uwzględnij przy naliczaniu jubileuszu ✓<br>Doprzednim zakładzie pracy Uwzględnij przy naliczaniu stażu pracy ✓                                                                                                    |   |
| Data zarruanienia 2017-09-20 💼 📄 "Pierwsza praca" Data zwolnienia Tryb zwolnienia        | Opieka nad zdrowym dzieckiem<br>w poprzednim zakładzie pracy       0       godz.       Zatrudnienie w ramach "efektu zachęty"         Dpieka nad zdrowym dzieckiem<br>w poprzednim zakładzie pracy       0       godz.       Uwzględniaj przy liczeniu czasu<br>przepracowanego do emerytury         Panel Pracownika<br>Aktywny w Panelu Pracownika       Pracownika       Pracownik w okresie wyczekiwania na<br>wynagrodzenie/zasiłek chorobowy |   |

### 2.3 Formularze przekazywane do PFRON

Formularze przekazywane do Państwowego Funduszu Osób Niepełnosprawnych dostępne są w menu *Płace*  $\rightarrow$  *PFRON:* 

| Pła <u>c</u> e | Pracowniczy Plan Kapitałowy          | <u>T</u> arcza antyl | ryzysowa          | Sło <u>w</u> niki | Kas <u>y</u> pożyczkowe | <u>Z</u> estawienia |
|----------------|--------------------------------------|----------------------|-------------------|-------------------|-------------------------|---------------------|
| 63             | <u>L</u> isty płac                   |                      |                   |                   |                         |                     |
| 0              | Testowanie płac                      |                      |                   |                   |                         |                     |
| 0              | T <u>e</u> stowanie Płatnika         |                      |                   |                   |                         |                     |
|                | <u>P</u> odstawy do stawek chorobowe | go                   |                   |                   |                         |                     |
|                | P <u>o</u> dstawy do stawek urlopu   |                      |                   |                   |                         |                     |
| $\square$      | E <u>k</u> sport do "Płatnika"       |                      |                   |                   |                         |                     |
| F              | P <u>F</u> RON                       | · 6.                 | <u>W</u> skaźnik  | zatrudnier        | nia osób niepełnosp     | rawnych             |
| $\Box$         | Ek <u>s</u> port danych do Z-12      | Å                    | <u>I</u> nformac  | ja półroczn       | a INF-W                 |                     |
|                |                                      | Ś                    | l <u>n</u> formac | ja miesięcz       | ma INF-1                |                     |
|                |                                      | Š                    | Wni <u>o</u> sek  | o dofinans        | owanie Wn-D, INF-I      | D-P                 |

**Streamsoft** Sp. z o.o. Sp.K. al. Wojska Polskiego 11 65-077 Zielona Góra

# Streamsoft<sup>.</sup>

#### 2.3.1 Informacja półroczna INF-W

Po wywołaniu opcji z menu  $Place \rightarrow PFRON \rightarrow Informacja półroczna INF-W$  w oknie ustawień należy wskazać zakres generowanych danych:

| Wybór okresu | ×                                |
|--------------|----------------------------------|
| Wył          | pór okresu                       |
| Półrocze I   | półrocze v                       |
| Rok 2        | 023 ~                            |
| ✓ Z          | apisz X <u>A</u> nuluj (?) Pomoc |

Następnie wyświetlone zostanie okno *Parametry informacji INF-W*, w którym użytkownik generuje formularz INF-W na podstawie danych we wskaźniku osób niepełnosprawnych za wybrane półrocze:

| arametry informacji INF-W                      |                                                                                                    |                                          | ×       |
|------------------------------------------------|----------------------------------------------------------------------------------------------------|------------------------------------------|---------|
| <u></u>                                        | Parametry                                                                                                    | y informacji INF-W                       |         |
| Okres wudruku                                  | datu vich                                                                                                    | Obliczenia dla jednostki (i podległych): |         |
|                                                | 2023.01.01                                                                                                    | kadrowej                                 |         |
| Do datv                                        | 2023-06-30                                                                                                    | $\sim$ 01–Podstawowa                     |         |
| Wydruk według                                  | ustawy o rehabilitacji                                                                                                    | ✓ ZL−Zlecenie                            |         |
| Schorzenia szczególne:<br>🗹 choroba Parkinsona | <ul> <li>Pomijaj wszystkie osoby na wychowa nie tylko pełnosprawne</li> <li>Nie odejmuj osób na rehabilitacyjnyn</li> </ul> | awczym,<br>m                             |         |
|                                                |                                                                                                    | X                                        | Generui |

Wartości do formularza pobierane są automatycznie na podstawie danych z systemu. Dane w sekcji *C. Informacja o wywiązywaniu się przez pracodawcę z obowiązków, o których mowa w art. 28 i art. 33 ust. 1 i 3* ustawy można uzupełnić ręcznie zaznaczając odpowiednie pola lub w przypadku spełnienia wszystkich wymienionych warunków - za pomocą opcji *Zaznacz wszystkie pola w sekcji C.* Wartości w sekcji *D. Informacja o zatrudnieniu* uzupełniane są automatycznie z możliwością ręcznej edycji.

**Streamsoft** Sp. z o.o. Sp.K. al. Wojska Polskiego 11 65-077 Zielona Góra

### 2.3.2 Informacja miesięczna INF-1

Przed wygenerowaniem formularza *Informacja miesięczna o zatrudnieniu, kształceniu lub o działalności na rzecz osób niepełnosprawnych*, analogicznie jak w przypadku formularza INF-W, należy wskazać okres za jaki generowane będą dane. System uzupełnia automatycznie wyłącznie dane w sekcji C, użytkownik ma również możliwość ręcznego wprowadzenia wartości. Uzupełniony formularz można wydrukować lub zapisać w formacie pdf za pomocą opcji pod przyciskiem 🖨.

| oustawa p            | prawna: Art. 21 u                                                                                                    | st. 2f ustawy z dnia 27 sierp                                                                                                    | nia 1997 r. o rehabili                                                                                          | itacji zawodowej i spo                                                                           | lecznej oraz                                | zatrudnianiu osób niepełr                                                          | iosprawnych (Dz.U. z 2018                                                                               |
|----------------------|----------------------------------------------------------------------------------------------------|----------------------------------------------------------------------------------------------------|----------------------------------------------------------------------------------------------------|--------------------------------------------------------------------------------------------------|---------------------------------------------|------------------------------------------------------------------------------------|----------------------------------------------------------------------------------------------------|
| kladający:           | Pracoda                                                                                                    | , z pozn. zm.), zwanej dalej<br>wca zwolnion y z wpłat na Pa                                                                       | ństwowy Fundusz Os                                                                                              | sób Niepełnosprawny                                                                              | ch (PFRON)                                  | na podstawie art. 21 ust                                                           | . 2, 2a, 2b lub 2e ustawy.                                                                              |
| formin ekła          | idania: Do 20 d                                                                                                    | nia miesiaca nastenuiacenn                                                                                                    | no miesiacu, w któn                                                                                             | vm zajstanjah  okolic                                                                            |                                             | duiace zwolnienie z wołat                                                          |                                                                                                    |
| dresat:              | Zarzad F                                                                                                    | aństwowego Funduszu Reh                                                                                                    | abilitacji Osób Niepe                                                                                           | ełnosprawnych, al. Ja                                                                            | ina Pawła II                                | 13, 00-828 Warszawa.                                                               |                                                                                                    |
|                      |                                                                                                    |                                                                                                    |                                                                                                    |                                                                                                  |                                             | 4.11                                                                               |                                                                                                    |
| I. Dane              | ewidencyjne pra                                                                                                    | codawcy 1                                                                                                    |                                                                                                    |                                                                                                  |                                             | 1. Numer w<br>P-654321                                                             | rejestrze PERON 2                                                                                       |
| 2. NIP 3             |                                                                                                    | 3. REGON 3                                                                                                    |                                                                                                    | 4. Pracodawca 4                                                                                  |                                             |                                                                                    |                                                                                                    |
| 496657               | 76995                                                                                                    | 296726760                                                                                                    |                                                                                                    | Firma ZPCH                                                                                       |                                             |                                                                                    |                                                                                                    |
| 5. Ulica             | -                                                                                                    | 6                                                                                                    | . Nr domu                                                                                                    | 7. Nr lokalu                                                                                     | 8. Miejsco                                  | owość                                                                              |                                                                                                    |
| 9 Kodin              | d<br>ocztowy 10 Pocz                                                                                                    | ta III                                                                                                    | 11 Tele                                                                                                    | efon 5                                                                                           | 12 Eax 5                                    | V 13                                                                               | E-mail 6                                                                                                |
| 50-002               | Wrocła                                                                                                    | N                                                                                                    |                                                                                                    |                                                                                                  | 12.1 0.0                                    |                                                                                    | . E man o                                                                                               |
| Dana                 | o informacii                                                                                                    | 14 Okros sprawozdawozy                                                                                                    | / 15 lpf                                                                                                    | formacia 7                                                                                       | 16 Podetaw                                  | a prawpa zwolnionia z                                                              | wotat 7                                                                                                 |
| i prav               | unoi podstawio                                                                                                    | 4 Mississ D C C                                                                                                    | , , , , , , , , , , , , , , , , , , ,                                                                           | iormaoja /                                                                                       | To Toustan                                  | a pravina zwormenia z                                                              | inplace?                                                                                                |
| 7 praw               | ionia z wołat                                                                                                    | 1. Miesiąc 2. Rok<br>2 2023                                                                                                    | 1.                                                                                                    | Zwykła                                                                                           | 1. art. 21 (                                | ust. 2 ustawy                                                                      | 3. art. 21 ust. 2b ustawy                                                                               |
| 2440111              |                                                                                                    | 2023                                                                                                    | 2                                                                                                    | Korygująca                                                                                       | 2. art. 21 (                                | ust. 2a ustawy                                                                     | 4. art. 21 ust. 2e ustawy                                                                               |
| Zatrudni             | ienie ogółem 0                                                                                                    | 42,58                                                                                                    | - •                                                                                                    | w tym osób niepełn                                                                               | osprawn                                     | ych ogółem 10                                                                      | <sup>10</sup> 23,77                                                                                     |
|                      | w tym osób niepełno s                                                                                                    | prawnych w stopniu:                                                                                                    |                                                                                                    |                                                                                                  |                                             |                                                                                    | 50,00                                                                                                   |
|                      | w tym osób niepełnos<br>znac                                                                                                    | prawnych w stopniu:<br>znym                                                                                                    | un                                                                                                    | niarkowanym                                                                                      |                                             |                                                                                    | bezustalonego                                                                                           |
|                      | w tym osób niepełno s<br>znac<br>ze szczególnymi                                                                                                    | prawnych w stopniu:<br>znym<br>pozostali                                                                                           | un<br>ze szczególny                                                                                             | niarkowanym<br>ymi pozo                                                                          | stali                                       | lekkim                                                                             | bezustalonego<br>stopnia                                                                                |
|                      | w tym osób niepełnos<br>znac<br>ze szczególnymi<br>schorzeniami                                                                                                    | prawnych w stopniu:<br>znym<br>pozostali                                                                                           | un<br>ze szczególny<br>schorzeniam                                                                              | niarkowanym<br>ymi pozo<br>i 11                                                                  | stali                                       | lekkim                                                                             | bez ustalonego<br>stopnia<br>niepełnosprawności 12                                                      |
| E                    | w tym osób niepełnos<br>znac<br>ze szczególnymi<br>schorzeniami<br><sup>21</sup> 0,80                                                                                                    | prawnych w stopniu:<br>pozostali<br>23<br>2,10                                                                                     | ze szczególny<br>schorzeniam                                                                                    | niarkowanym<br>ymi pozo<br>i 11<br>5,37                                                          | stali<br>5,30                               | lekkim                                                                             | bez ustalonego<br>stopnia<br>niepetnosprawności 12                                                      |
| E                    | w tym osób niepełnos<br>znac<br>ze szczególnymi<br>schorzeniami<br><sup>21</sup> 0,80<br><sup>27</sup> 1,00                                                                                             | prawnych w stopniu:<br>znym<br>pozostali<br>22<br>2,10<br>29<br>3,00                                                               | ze szczególny<br>schorzeniam<br>236<br>298<br>8                                                                 | niarkowanym<br>ymi pozo<br>i 11<br>5,37 <sup>24</sup><br>3,00 <sup>20</sup>                      | stali<br>5,30<br>7,00                       | lekkim<br><sup>25</sup> 9,20<br><sup>24</sup> 11,00                                | bez ustalonego<br>stopnia<br>niepełnosprawności 12                                                      |
| E<br>0<br>C.2. Dziec | w tym osób niepełnos<br>znac<br>ze szczególnymi<br>schorze niami<br><sup>21</sup> 0,80<br><sup>27</sup> 1,00<br>ci, wychowankowie, ucz                                                                  | prawnych w stopniu:<br>znym<br>pozostali<br>2° 3,00<br>niowie, studenci, słuchac                                                   | un<br>ze szczególny<br>schorzeniam<br>22 6<br>29 8<br>ze                                                        | niarkowanym<br>ymi pozo<br>i 11<br>5,37<br>3,00                                                  | stali<br>5,30<br>7,00                       | lekkim<br><sup>25</sup> 9,20<br><sup>21</sup> 11,00                                | bez ustalonego<br>stopnia<br>niepełnosprawności 12<br>32                                                |
| E<br>O<br>C.2. Dziec | w tym osób niepełnos<br>znac<br>ze szczególnymi<br>schorzeniami<br><sup>31</sup> 0,80<br><sup>37</sup> 1,00<br>zi, wychowankowie, uczi<br>Ogółem 13                                                     | prawnych w stopniu:<br>znym<br>pozostali<br>2 <sup>3</sup> 2,10<br>2 <sup>9</sup> 3,00<br>niowie, studenci, słuchac                | un<br>ze szczególny<br>schorzeniam<br>236<br>298<br>298<br>298<br>298<br>299<br>299<br>299<br>299<br>299<br>299 | niarkowanym<br>ymi pozo<br>i 11<br>5,37<br>3,00<br><sup>20</sup><br>wtym osób n                  | stali<br>5,30<br>7,00<br>iepelnosp          | lekkim<br><sup>25</sup> 9,20<br><sup>34</sup> 11,00<br>rawnych ogółem 14           | bez ustalonego<br>stopnia<br>niepełnosprawności 12<br>22<br>23                                          |
| E<br>O<br>C.2. Dziec | w tym osób niepełnos<br>znac<br>ze szczególnymi<br>schorzeniami<br><sup>24</sup> 0,80<br><sup>27</sup> 1,00<br>si, wychowankowie, uczu<br>Ogółem 13<br>w tym osób niepełnos                             | prawnych w stopniu:<br>znym<br>pozostali<br>2° 2,10<br>2° 3,00<br>niowie, studenci, słuchac<br>2°                                  | un<br>ze szczególny<br>schorzeniam<br><sup>29</sup> 6<br><sup>29</sup> 8<br>ze                                  | niarkowanym<br>ymi pozo<br>i 11<br>5,37<br>3,00<br>20<br>wtym osób n                             | stali<br>5,30<br>7,00<br>iepełnosp          | lekkim<br><sup>35</sup> 9,20<br><sup>34</sup> 11,00<br>rawnych ogółem 14           | bez ustalonego<br>stopnia<br>niepetnosprawności 12<br>20<br>23                                          |
| E<br>0<br>C2 Dziec   | w tym osób niepełnos<br>znac<br>ze szczególnymi<br>schorze niami<br><sup>31</sup> 0,80<br><sup>37</sup> 1,00<br>ci, wychowankowie, uczi<br>Ogółem 13<br>w tym osób niepełnos<br>znac                    | prawnych w stopniu:<br>znym<br>pozostali<br>2° 3,00<br>niowie, studenci, słuchac<br>3°<br>prawnych w stopniu:<br>znym              | un<br>ze szczególny<br>schorzeniam<br>22 6<br>29 8<br>ze<br>un                                                  | niarkowanym<br>ymi pozo<br>i 11<br>5,37<br>3,00<br>20<br>w tym osób n<br>niarkowanym             | stali<br>5,30<br>7,00<br>iepełnosp          | lekkim<br><sup>35</sup> 9,20<br><sup>34</sup> 11,00<br>rawnych ogółem 14           | bez ustalonego                                                                                          |
| E<br>0<br>C2 Dziec   | w tym osób niepełnos<br>znac<br>ze szczególnymi<br>schorze niami<br><sup>31</sup> 0,80<br><sup>37</sup> 1,00<br>ci, wychowankowie, uczi<br>Ogółem 13<br>w tym osób niepełnos<br>znac<br>ze szczególnymi | prawnych w stopniu:<br>znym<br>pozostali<br>2° 3,00<br>niowie, studenci, słuchac<br>3°<br>prawnych w stopniu:<br>znym<br>pozostali | un<br>ze szczególny<br>schorzeniam<br>23 6<br>29 8<br>ze<br>ze<br>un<br>ze szczególny                           | niarkowanym<br>ymi pozo<br>i 11<br>5,37<br>3,00<br>20<br>w tym osób n<br>miarkowanym<br>ymi pozo | stali<br>5,30<br>7,00<br>iepełnosp<br>stali | lekkim<br><sup>35</sup> 9,20<br><sup>34</sup> 11,00<br>rawnych ogółem 14<br>lekkim | bez ustalonego<br>stopnia<br>niepełnosprawności 12<br>22<br>23<br>23<br>24<br>bez ustalonego<br>stopnia |

**Streamsoft** Sp. z o.o. Sp.K. al. Wojska Polskiego 11 65-077 Zielona Góra

### 2.4 Rozliczanie dofinansowania do wynagrodzeń pracowników

#### 2.4.1 Naliczanie dofinansowania z tytułu schorzeń

Słownik *Stałe płacowe* został rozbudowany o stałe dotyczące wysokości dofinansowania do wynagrodzeń dla pracowników niepełnosprawnych. Są one zróżnicowane ze względu na stopień niepełnosprawności oraz zwiększenie dofinansowania z tytułu schorzeń specjalnych.

| 1 A S        | itałe płacowe X                                     |            |               |
|--------------|-----------------------------------------------------|------------|---------------|
| Stałe płacow | /e                                                  |            |               |
|              |                                                     |            |               |
| Kod ^        | Nazwa C                                             | Od daty V  | Vartość       |
| 1PROG        | 1 próg                                              | 2022-01-01 | 120 000,00 zł |
| 250PRZEC     | Ograniczenie dobrowolnego chorobowego               | 2023-01-01 | 17 337,50 zł  |
| 2PROG        | 2 próg                                              | 2009-01-01 | 0,00 zł       |
| 30XSR        | 30-krotna średnia krajowa                           | 2023-01-01 | 208 050,00 zł |
| DIETA        | Dieta - podróże krajowe                             | 2013-03-01 | 30,00 zł      |
| DOF_LEK      | Dofinansowanie do schorzeń lekkich                  | 2023-01-01 | 500,00 zł     |
| DOF_LEK      | Zwiększone dofinansowanie do schorzeń lekkich       | 2023-01-01 | 600,00 zł     |
| DOF_UMI      | Dofinansowanie do schorzeń umiarkowanych            | 2023-01-01 | 1 350,00 zł   |
| DOF_UMI      | Zwiększone dofinansowanie do schorzeń umiarkowanych | 2023-01-01 | 900,00 zł     |
| DOF_ZNA      | Dofinansowanie do schorzeń znacznych                | 2023-01-01 | 2 400,00 zł   |
| DOF_ZNA      | Zwiększone dofinansowanie do schorzeń znacznych     | 2023-01-01 | 1 200,00 zł   |
| DOJA1        | Koszty dojazdu                                      | 2019-10-01 | 50,00 zł      |
| DOJA2        | Połowa kosztów dojazdu                              | 2019-10-01 | 25,00 zł      |

#### 2.4.2 Rozliczenie podatku dla Funduszu Rehabilitacji

Na potrzeby rozliczenia podatku dochodowego pobranego od pracowników z niepełnosprawnością zdefiniowane zostały nowe składniki płacowe do wykorzystania w Zakładach Pracy Chronionej:

- POD\_PFR Podatek do PFRON jako 40% zaliczki na podatek
- POD\_ZFR *Podatek do ZFRON* jako 60% zaliczki na podatek

W przypadku konieczności ich zastosowania należy dodać je do algorytmów płacowych.

Składniki te zostały uwzględnione odpowiednio w obliczeniach pól formularzy deklaracji PIT-4 i PIT-4R.

| 💮 🐼 Definicja     | list ×            |                        |              |
|-------------------|-------------------|------------------------|--------------|
| Składniki płacowe |                   |                        |              |
| Lista główna 🔻    | Brak wybranej gru | upy płacowej i listy 💌 | Brak osoby 🔻 |
|                   |                   | ₽ <sup>A</sup> J V     | T            |
| Kod PC            | DD_ZFR            |                        |              |
| Nazwa Po          | odatek do ZFRON   |                        |              |
| Wzor główny       |                   |                        |              |
| Wzor w algorytmie |                   |                        |              |
| Kod ^             | Nazwa             | Wzór                   |              |
| POD_PFR           | Podatek do PFRON  | wbud {}                |              |
| POD_ZFR           | Podatek do ZFRON  | wbud 8                 |              |

Zaznacz wszystkie pola w sekcji C.

|                                                                                                    | K <                                                                                                    | >                                                                                                    | a k                                                                                                    |                                                                                     | •                                     | → :                        | \$ ∰                                                                                             | Q                                              | €                      | 100 🗸                                                        |                                                      |         |                                 |
|----------------------------------------------------------------------------------------------------|----------------------------------------------------------------------------------------------------|----------------------------------------------------------------------------------------------------|----------------------------------------------------------------------------------------------------|-------------------------------------------------------------------------------------|---------------------------------------|----------------------------|--------------------------------------------------------------------------------------------------|------------------------------------------------|------------------------|--------------------------------------------------------------|------------------------------------------------------|---------|---------------------------------|
| NF-W In<br>za<br>odstawa prawna:                                                                                                    | formacja<br>Ikłady ak<br>Art. 30                                                                                                    | tywno<br>ust. 4 pk                                                                                                    | czna doty<br>ści zawoo<br>r2ustawy z o                                                                                                    | cząca spe<br>lowej wari<br>Inia 27 sierpni                                          | iniania pr<br>Inkówok<br>1997 r. o re | zez p<br>reślo<br>habilita | oracodav<br>onch w a<br>acji zawodo                                                              | wców<br>rt. 28                                 | prow<br>i art. 3       | adzących za<br>3 ust. 1 i 3 u<br>oraz zatrudnianiu           | kłady p<br>stawy<br>osób nie                         | racy ch | ronionej albo                   |
| Kladający:<br>iermin składania:<br>dwost:                                                                                                    | Pracod<br>Do 20 li                                                                                                    | awca pro<br>ipca za p                                                                                                    | wadzący zakł<br>ierwsze półro                                                                                                    | ad pracy chro<br>sze oraz do dr                                                     | nionej lub zak<br>ia 20 styczni       | ład aki<br>a za dr         | tywności za<br>rugie półroc                                                                      | awodowe<br>ze.                                 | ej.                    |                                                              |                                                      |         |                                 |
| . Dane ewiden                                                                                                    | cyjne pr                                                                                                    | acoda                                                                                                    | wcy 1)                                                                                                    | Ju na slevziog                                                                      | pracouancy                            |                            | 1. Zna<br>12/04                                                                                  | kaktual<br>1/99/Z                              | nej dec<br>PCH         | vzji o przyznani                                             | u statusu                                            | zakładu | pracy                           |
| 2. NIP 2) 3. REGON 2)<br>4966576995 296726760                                                                                                    |                                                                                                    |                                                                                                    |                                                                                                    |                                                                                     |                                       | 4. Pel<br>Firm             | na nazwa<br>a ZPCH                                                                               |                                                |                        |                                                              |                                                      |         |                                 |
| 5. Forma prawna(1)<br>2                                                                                                    | 3) 6. Fo<br>099                                                                                                    | orma pra                                                                                                    | iwna(2) 4)                                                                                                    | 7. Forma w                                                                          | asności 5)                            | 8. V<br>1                  | Wielkość 6                                                                                       | )                                              | 9.                     | identyfikator ac                                             | resu 7)                                              | 10. P   | KD 8)<br>Z                      |
| 11. Kod pocztowy<br>50-002 12. Poczta<br>Wrocław                                                                                                    |                                                                                                    |                                                                                                    |                                                                                                    |                                                                                     | 13. Miej:<br>Wrocła                   | scowo<br>W                 | ść                                                                                               |                                                |                        | 14. Ulica<br>Tumska                                          |                                                      |         |                                 |
| 15. Nr domu<br>1                                                                                                    |                                                                                                    | 16. Nr                                                                                                    | lokalu                                                                                                    | 1                                                                                   | 7. Telefon 9)                         |                            |                                                                                                  | 18. Fi                                         | ax 9)                  |                                                              | 19. E                                                | -mail   |                                 |
| 20. Status pracodaw                                                                                                    | icy 10)                                                                                                    |                                                                                                    | X 1. Za                                                                                                    | klad pracy chroni                                                                   | inej                                  |                            | 2. Zakład akty                                                                                   | wności z                                       | awodowej               |                                                              | 3. Inny pra                                          | codawca |                                 |
| 21 Okres sprawozda<br>1. I Półrocze 2<br>X<br>. Informacia o w                                                                                                    | III Półrocze                                                                                                    | aniu si                                                                                                    | 3. Rok<br>2023                                                                                                    | racodawc                                                                            | e z obowia                            | 22<br>[                    | 2 Informac                                                                                       | ja<br>ta                                       | nowa                   | 2.Kog                                                        | gijaca<br>. 33 US                                    | t.1i31  | istawy 1)                       |
| Pracodawca                                                                                                    | v                                                                                                    | Vpierws                                                                                                    | szym półro                                                                                                    | czu 🗙                                                                               | styczer                               | ĥ                          | luty                                                                                             | ,                                              | narzec                 | kwiecień                                                     |                                                      | maj     | czerwiec                        |
|                                                                                                    |                                                                                                    | Wdn                                                                                                    | ugim półro                                                                                                    | czu 🔲                                                                               | lipiec                                |                            | sierpień                                                                                         | W                                              | vrzesiei               | pażdziern                                                    | k li                                                 | stopad  | grudzień                        |
| i) spenni warunki do                                                                                                    | a (0                                                                                                    |                                                                                                    |                                                                                                    |                                                                                     |                                       | a. <u>n</u>                | 4                                                                                                |                                                | 20. [C]                |                                                              |                                                      |         |                                 |
| 2) zapewnił, by obieł<br>zakład pracy odpowi<br>bezpieczeństwa i hig                                                                                                    | ieny pracy                                                                                                    | pisomia                                                                                                    | asadom                                                                                                    | przez                                                                               | 29. 🗙                                 |                            | 30. 🗙                                                                                            | 3                                              | n. 🗙                   | 32. 🗖                                                        | 33                                                   |         | 34. 🔲                           |
| <ol> <li>Zapewnił, by obieł<br/>zakład pracy odpow<br/>bezpieczeństwa i hig</li> <li>zapewnił, by obieł<br/>zakład pracy uwzględ<br/>w zakresie przystose<br/>higieniczno-sanitarn<br/>spełniały wymagania</li> </ol>                                                                                                    | jieny pracy<br>ity i pomies<br>Iniały potrz<br>owania stan<br>ych i ciągów<br>i dostępnoś                                                                                                    | zczenia<br>eby osół<br>owisk p<br>w komur<br>ici do ni                                                                                         | użytkowane<br>o niepełnosp<br>racy, pomies<br>likacyjnych (<br>ch                                                                                              | przez<br>przez<br>prawnych<br>zczeń<br>praz                                         | 29. 🗙                                 |                            | 30. 🗙                                                                                            | 3                                              | H. 🗙                   | 32 🗌                                                         | 33.                                                  |         | 34. 🔲                           |
| 2) zapewnił, by obieł<br>zakład pracy odpowi<br>bezpieczeństwa i hig<br>3) zapewnił, by obieł<br>zakład pracy uwzględ<br>w zakresie przystosa<br>higłeniczno-sanitarn<br>spehiały wymagania<br>4) zapewnił dorażna<br>poradnictwo i usługi                                                                                                    | ieny pracy<br>ity i pomies<br>iniały potrz<br>owania stan<br>ych i ciągó<br>i dostępnoś<br>i specjalisty<br>rehabilitac                                                                                                    | zczenia<br>eby osół<br>iowisk p<br>w komur<br>ici do ni-<br>yczną op<br>yjne                                                                   | użytkowane<br>o niepełnosp<br>racy, pomies<br>ilkacyjnych o<br>ch                                                                                              | przez<br>przez<br>prawnych<br>zczeń<br>praz<br>mą,                                  | 29. 🗙<br>35. 🛄<br>41. 🛄               |                            | 30. X<br>36                                                                                      | 3                                              | и. 🗙<br>17. 🗆<br>13. 🗖 | 32.                                                          | 33<br>39<br>45                                       |         | 34 🛄<br>40. 🛄<br>46. 🛄          |
| 2) zapewnił, by obieł<br>zakład pracy odpowi<br>barpieczeństwa i hig<br>szpieczeństwa i hig<br>zakład pracy uwzględe<br>wzakresie przystosa<br>higiericzno-sanitarm<br>spełniały wymagania<br>d) zapewnił doraźną<br>poradnictwo i usługi<br>s judworzył zakładow<br>niepełnosprawnych                                                                                                    | jieny pracy<br>ity i pomies<br>iniały potrz<br>owania stan<br>ych i ciągó<br>i dostępnoś<br>i specjalisty<br>rehabilitac<br>y fundusz r                                                                                                   | zczenia<br>eby osół<br>owisk p<br>w komur<br>ici do ni-<br>yczną op<br>yjne<br>rehabilit                                                       | użytkowane<br>o niepełnosp<br>racy, pomies<br>ikacyjnych o<br>ch<br>biekę medyc:<br>acji osób                                                                  | przez<br>przez<br>prawnych<br>zczeń<br>praz<br>mą,                                  | 29. 🗙<br>35. 🛄<br>41. 🛄<br>47. 🛄      |                            | 30. X<br>36                                                                                      | 3                                              | H. X                   | 32. 🗋<br>38. 🗋<br>44. 🛄<br>50. 🔀                             | 33<br>39<br>45<br>51                                 |         | 34 🛄<br>40. 🛄<br>46. 🛄<br>52. 🛄 |
| 2 zpewnił, by obiewi<br>zkład przey odpowia liki<br>zkład przey odpowia liki<br>3 zpewnił, by obiejieć<br>w zakresie przystow<br>w zakresie przystow<br>najenie zakrady wymagania<br>4 zpewnił dorzźną<br>pozdnictwo i usługi<br>3 utworzył zakładow<br>niepełnosprawnych<br>5 prowadził rodzi<br>naduszu rehabilitata<br>knouszu rehabilitata                                                                                                    | jieny pracy<br>nieny pracy<br>swania stan<br>ych i ciągó<br>dostępnoś<br>i specjalisty<br>rehabilitac<br>y fundusz r<br>eniowy rach                                                                                                    | zczenia<br>eby osół<br>iowisk p<br>w komur<br>ici do ni-<br>ici do ni-<br>yczną op<br>yjne<br>rehabilit                                        | użytkowane<br>o niepełnosy<br>pracy, pomies<br>likacyjnych o<br>ch<br>niekę medyc:<br>acji osób                                                                | przez<br>przez<br>prawnych<br>zozeń<br>oraz<br>zną,                                 | 29. X                                 |                            | 30. X<br>36                                                                                      | 3<br>3<br>4<br>4<br>5                          | H. X                   | 32. 🗋<br>38. 🛄<br>44. 🛄<br>50. 🔀                             | 33<br>39<br>45<br>51<br>57                           |         | 4                               |
| 2 azpewnit, by obies<br>zekład przycy odpow<br>bezpieczeństwa i hig<br>3 zapewnit, by obies<br>zekład przy uwsględ<br>w zakresie przystos-<br>spatniały wymagania<br>4 zapewnit dorażną<br>9 poradnictwo i usługi<br>9 poradnictwo i usługi<br>9 poradnictwo i usługi<br>9 poradnictwo i usługi<br>9 poradnictwo i usługi<br>9 poradnictwo i usługi<br>9 poradnictwo i usługi<br>9 poradnictwo i usługi<br>9 poradnictwo i usługi<br>7 prowadzie widence                                                                                                    | jieny pracy<br>niały potrz<br>owania stan<br>ych i ciągó<br>dostępnoś<br>i specjalist<br>rehabilitac<br>y fundusz r<br>miowy rach<br>ji<br>ję środków                                                                                     | pisom i z<br>zczenia<br>eby osół<br>owisk p<br>w komur<br>ici do ni-<br>yczną op<br>yjne<br>rehabilit<br>unek ba<br>fundusz                    | użytkowane<br>a niepełnosy<br>racy, pomier<br>likacyjnych<br>ch<br>niekę medycz<br>acji osób<br>nkowy środi                                                    | przez<br>przez<br>rrawnych<br>zczeń<br>rraz<br>iną,<br>iną,                         | 28 X                                  |                            | 30. X<br>36.<br>42.<br>44.<br>54.<br>54.<br>50. X                                                | 3<br>3<br>4<br>4<br>5<br>6                     |                        | 32<br>33.<br>44.<br>50.<br>55.<br>62.<br>X                   | 33<br>39<br>45<br>51<br>57<br>63                     |         | 34                              |
| 2 zapewni, by obies<br>zakład przey odpow<br>barpieczeństwa i ihi<br>3 zapewni, by obies<br>3 zapewni, by obies<br>3 zapewni dorzaną<br>poskatowo i usługi<br>9 ukorzy z kaładow<br>6 prowadził rodzieną<br>6 prowadził rodzieną<br>7 prowadził ewidenc<br>8 przekazał i rodzi i<br>bankowy środków (h<br>przekazał i rodzi i<br>bankowy środków (h<br>przekazał i rodzi i<br>bankowy środków (h                                                                                                    | jieny pracy<br>ty i pomies<br>iniały potrz<br>wania stan<br>ych i ciądó<br>i dostępnoś<br>i specjalisty<br>rehabilitac<br>ny fundusz r<br>niowy rach<br>ji<br>ję środków<br>induszu reł<br>induszu reł<br>induszu, w<br>ków               | zczenia<br>eby osół<br>owisk p<br>w komur<br>ici do ni-<br>yczną op<br>yjne<br>rehabilit<br>unek ba<br>fundusz<br>habilitac                    | użytkowane<br>o niepełnosz<br>racy, pomiesi<br>likacyjnych i<br>ch<br>biekę medycz<br>acji osób<br>nkowy środł<br>ru rehabilita<br>ji na rachun<br>7 dni od dn | przez przez przez irawnych zczeń iraz iną, iów iów iów iek ia                       | 23. X<br>35                           |                            | 30. X<br>36                                                                                      | 3<br>3<br>4<br>4<br>5<br>6<br>6                | H. X                   | 22 □<br>38. □<br>44. □<br>59. ⊠<br>55. □<br>62. ⊠<br>68. □   | 33<br>39<br>45<br>51<br>57<br>63<br>69               |         | 34                              |
| 2 zapewnit, by obies<br>zakład przsy odpow<br>benjeczeństwa i ihu<br>zakład przsy odpow<br>zakład przsy takład<br>watkresie przstos<br>będniały wymaganiz<br>deniały wymaganiz<br>deniały wymaganiz<br>deniały wymaganiz<br>deniały wymaganiz<br>deniały wymaganiz<br>skład przekaża<br>przekażał rozlicze<br>knduszu rehabilitac<br>jerowadzi rozlicze<br>knduszu rehabilitac<br>jerowadzi rozlicze<br>knduszu rehabilitac<br>jerowadzi rozlicze<br>knduszu rehabilitac<br>jerowadzi rozlicze<br>knduszu rehabilitac<br>jerowadzi rozlicze<br>knduszu rehabilitac<br>jerowadzi rozlicze<br>knduszu rehabilitac<br>jerowadzi rozlicze<br>knduszu rehabilitac<br>jerowadzi rozlicze<br>knduszu rehabilitac<br>jerowadzi rozlicze<br>knduszu rehabilitac<br>jerowadzi rozlicze<br>knduszu rehabilitac<br>jerowadzi rozlicze<br>jerowadzi rozlicze<br>jerowadz | jieny pracy<br>ity i pomies<br>iniały potrzi<br>wania stan<br>ych i ciągó<br>dostępnoś<br>i specjalisty<br>rehabilitac<br>y fundusz r<br>niowy rach<br>ji<br>ję środków<br>unduszu reł<br>induszu, w<br>ków<br>mniej 15% s<br>gramy rehal | zczenia<br>eby osół<br>owisk p<br>w komur-<br>ici do ni-<br>rehabilit<br>rehabilit<br>fundusa<br>habilitac<br>terminie<br>środków<br>bilitacji | użytkowane<br>o niepełnosp<br>racy, pomiesi<br>kacyjnych o<br>ch<br>nikowy środł<br>u rehabilita<br>ji na rachun<br>7 dni od dn<br>funduszu re                 | przez<br>przez<br>rawnych<br>zczeń<br>rną,<br>iną,<br>iów<br>ek<br>a<br>habilitacji | 23. X<br>35                           |                            | 30.     X       36.        42.        48.        54.        60.     X       66.        72.     X | 3<br>3<br>4<br>4<br>5<br>6<br>6<br>6<br>6<br>7 | H. X                   | 22 □<br>38 □<br>44 □<br>50 ⊠<br>55 □<br>62 ⊠<br>68 □<br>74 □ | 33.<br>39.<br>45.<br>51.<br>57.<br>63.<br>69.<br>75. |         | 34                              |

| Wpierwszym półroczu                                                        | ×                   | styczeń             | luty i             | marzec   | kwiecień    | maj      |
|----------------------------------------------------------------------------|---------------------|---------------------|--------------------|----------|-------------|----------|
| W drugim półroczu                                                          |                     | lipiec              | sierpień           | wrzesień | październik | listopad |
| Ogółem                                                                     |                     | 54,00               | 54,00              | 53,28    | 54,00       | 54,00    |
| Osób niepełnosprawnych ogółem                                              |                     | 31,97               | 31,00              | 30,00    | 28,00       | 27,00    |
| osób niepełnosprawnych w stopniu                                           |                     |                     |                    |          |             |          |
| znacznym                                                                   |                     | 3,97                | 4,00               | 4,00     | 4,00        | 4,00     |
| psychicznie                                                                | chorzy              | 1 1                 |                    |          | 1           |          |
| upośledzeni um                                                             | nysłowo             | 1                   |                    |          |             |          |
| nie                                                                        | widomi              | 1                   |                    |          |             |          |
| umiarkowanym                                                               |                     | 15,00               | 15,00              | 15,00    | 13,00       | 13,00    |
| psychicznie                                                                | e chorzy            | 1 1                 |                    |          | 1           |          |
| upośledzeni um                                                             | nysłowo             | 1                   |                    |          |             |          |
| osoby z autyzmem, upośledzeni umy<br>psychicznie chorzy w tym będący uczes | ysłowo,<br>stnikami | 143.                | 144.               | 145.     | 146.        | 147.     |
| warsztatów terapii zajęciowej przed poc<br>zatru                           | djęciem             |                     |                    |          |             |          |
| nie                                                                        | widomi              |                     |                    | +        | +           |          |
| lekkim                                                                     |                     | 13,00               | 12,00              | 11,00    | 11,00       | 10,00    |
| psychicznie                                                                | chorzy              |                     |                    |          | 1           |          |
| upośledzeni um                                                             | nysłowa             | 1 1                 |                    |          | -           |          |
| nie                                                                        | widomi              | 1 1                 |                    |          | 1 1         |          |
| D.2. Zatrudnienie osób niepełnosprawny                                     | rch w eta           | atach oraz wskaźnii | ki zatrudnienia 11 | )        |             |          |
| Wpierwszym półroczu                                                        | ×                   | styczeń             | luty i             | marzec   | kwiecień    | maj      |
| W drugim półroczu                                                          |                     | lipiec              | sierpień           | wrzesień | październik | listopad |
| Ogółem                                                                     |                     | 43,17               | 43,17              | 42,58    | 43,17       | 43,17    |
| Osób niepełnosprawnych ogółem                                              |                     | 25,54               | 24,77              | 23,77    | 21,97       | 21,17    |
| osôb niepełnosprawnych w stopniu                                           |                     |                     |                    |          |             |          |
| znacznym                                                                   |                     | 2,87                | 2,90               | 2,90     | 2,90        | 2,90     |
| psychicznie                                                                | chorzy              | (                   |                    |          |             |          |
| upośledzeni um                                                             | nysłowo             | [ ]                 |                    |          |             |          |
| nie                                                                        | ewidomi             |                     |                    |          |             |          |
| umiarkowanym                                                               |                     | 11,67               | 11,67              | 11,67    | 9,87        | 9,87     |
| psychicznie                                                                | e chorzy            | 1                   |                    |          | ļ .         |          |
| uposiedzeni um                                                             | widom               | 1                   |                    |          |             |          |
| lekkim                                                                     | uom                 | 11.00               | 10.20              | 9.20     | 9.20        | 8.40     |
| punhioznie                                                                 | chorzy              | -                   | 10,25              | 0,20     |             | 0,10     |
| upośledzeni um                                                             | nysłowo             | -                   |                    |          |             |          |
|                                                                            | widomi              | { -                 |                    |          | + -         |          |
| nie                                                                        | -                   | 0.59                | 0.57               | 0,58     | 0,51        | 0,49     |
| nie<br>Wskaźnik (1)                                                        |                     |                     |                    | 0.34     | 0,30        | 0,30     |
| nie<br>Wskaźnik (1)<br>Wskaźnik (2)                                        |                     | 0,34                | 0,34               |          |             | 0        |
| nie<br>Wskažnik (1)<br>Wskažnik (2)<br>Wskažnik (3)                        |                     | 0,34                | 0,34               |          | + -         | † ·      |
| nie<br>Wskažnik (1)<br>Wskažnik (2)<br>Wskažnik (3)<br>Wskažnik (4)        |                     | 0,34                | 0,34               | 0,58     | 0,52        | 0,50     |

Streamsoft Sp. z o.o. Sp.K. al. Wojska Polskiego 11 65-077 Zielona Góra

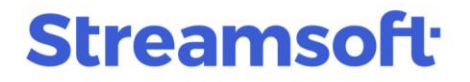

Wypełniony formularz można wydrukować lub zapisać w formacie PDF

| Ρ  | NF-W |              |               |       |       |        |               |             |                   |                |       |      |      |       |                |            |             |
|----|------|--------------|---------------|-------|-------|--------|---------------|-------------|-------------------|----------------|-------|------|------|-------|----------------|------------|-------------|
| Wy | druk | Opcj         | e             |       |       |        |               |             |                   |                |       |      |      |       |                |            |             |
| ~  | · ↑  | $\downarrow$ | $\rightarrow$ | K     | <     | >      | A 🗟           |             | $\leftrightarrow$ | $\updownarrow$ | മ     | Ø    | Ð    | 100   | ~              |            |             |
|    |      |              |               |       |       |        |               |             |                   |                |       |      |      |       |                |            |             |
|    |      |              | ,             | Infor | nacja | a półr | oczna dotycza | aca spełnia | ania przez        | prac           | codav | vców | ргом | wadza | cych zakłady j | pracy chro | nionej albo |

| oustawa prawna.             | Art. 30 ust. 4 pkt 2 ust | tawy z dnia 27 sierpnia 1997 r. o rehabilitacji | zawodowej i społecz        | nej oraz zatrudnianiu osób niepełr | nosprawnych |
|-----------------------------|--------------------------|-------------------------------------------------|----------------------------|------------------------------------|-------------|
| kładający:                  | INF-W                    |                                                 |                            |                                    | ×           |
| ermin składania:<br>dresat: | C Opcje wyo              | druku                                           |                            |                                    |             |
| . Dane ewidency             | 니트가 Drukarka             | \\KONICA                                        |                            | ~                                  | > y         |
|                             | Zestaw                   | Podstawowy                                      | <ul> <li>Rodzaj</li> </ul> | Graficzny                          | ~           |
| 2. NIP 2)                   | Strony Wszys             | tkie v od do                                    | Kolejność                  | Graficzny<br>Do PDE                |             |
| 4966576995                  | Orientacja Pionov        | wo ~                                            | Kopie                      | Do RTF                             |             |
| 5. Forma prawna(1) 3)<br>2  | 🗹 Drukuj pola cier       | niowane                                         |                            | Do pliku HTML<br>Do pliku GIE      |             |
| 11. Kod pocztowy<br>50-002  | Nie drukuj zer           |                                                 |                            | Do piika an                        |             |
| 15. Nr domu                 | 🗌 Drukuj dane na         | oryginalnym formularzu                          |                            |                                    |             |
| 1                           | Przesunięcie w mm        | Strona 1 🗸 🗸 Od lewej                           | 0 🌻 Od                     | góry 0 💂                           |             |
| 20. Status pracodawc        |                          | ,                                               | ⊳\$ <u>v</u> yślij         | 💥 <u>O</u> pcje → Z                | amknij      |

**Streamsoft** Sp. z o.o. Sp.K. al. Wojska Polskiego 11 65-077 Zielona Góra